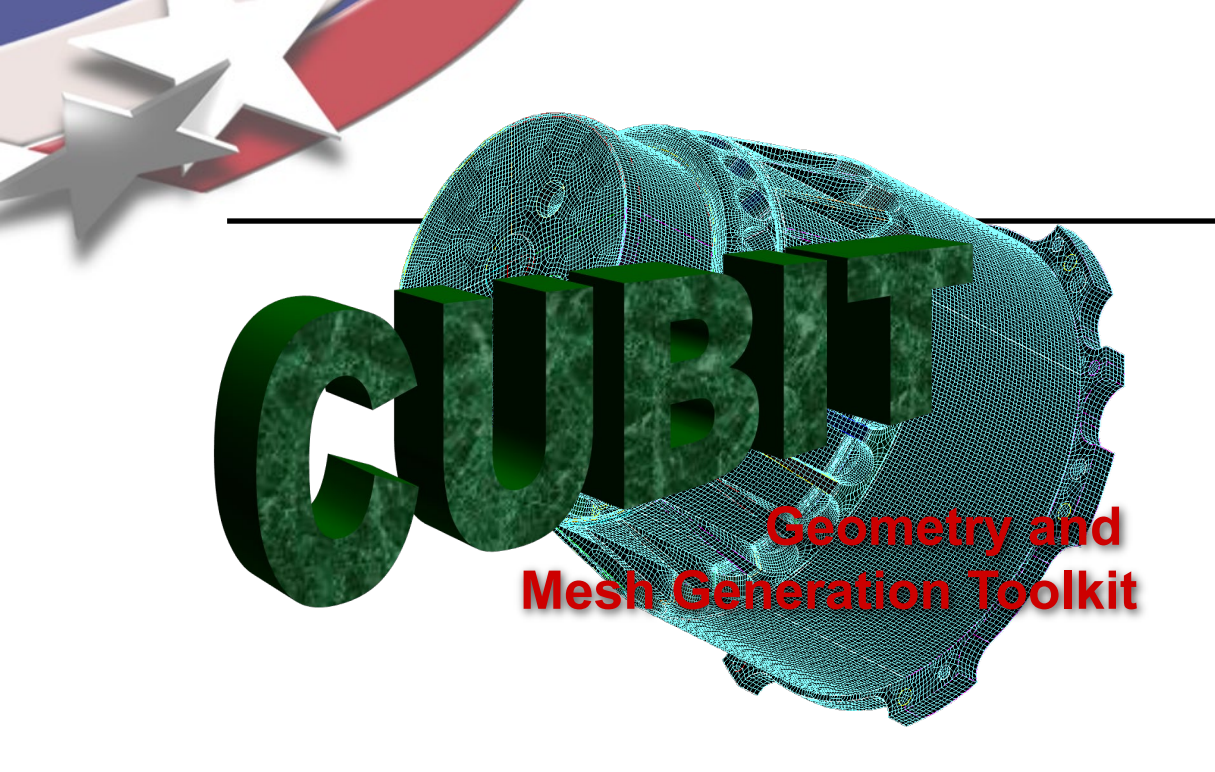

Simulation Modeling Sciences

# CUBIT Fast-Start Tutorial **12. Geometry for Sweeping II**

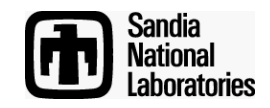

Sandia National Laboratories is a multi-mission laboratory managed and operated by National Technology & Engineering Solutions of Sandia, LLC., a wholly owned subsidiary of Honeywell International, Inc., for the U.S. Department of Energy's National Nuclear Security Administration under contract DE-NA0003525.

# The Basic CUBIT Process

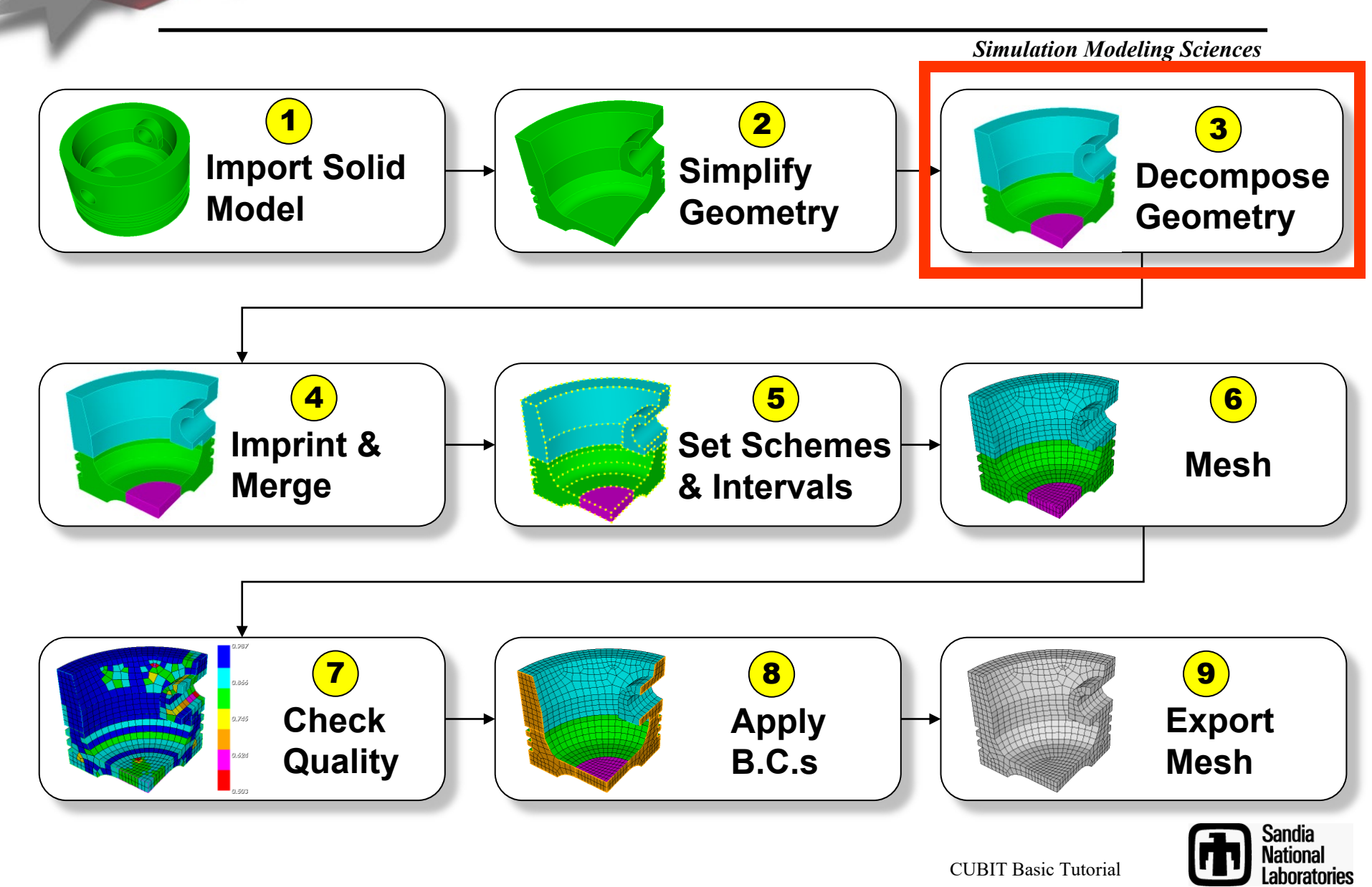

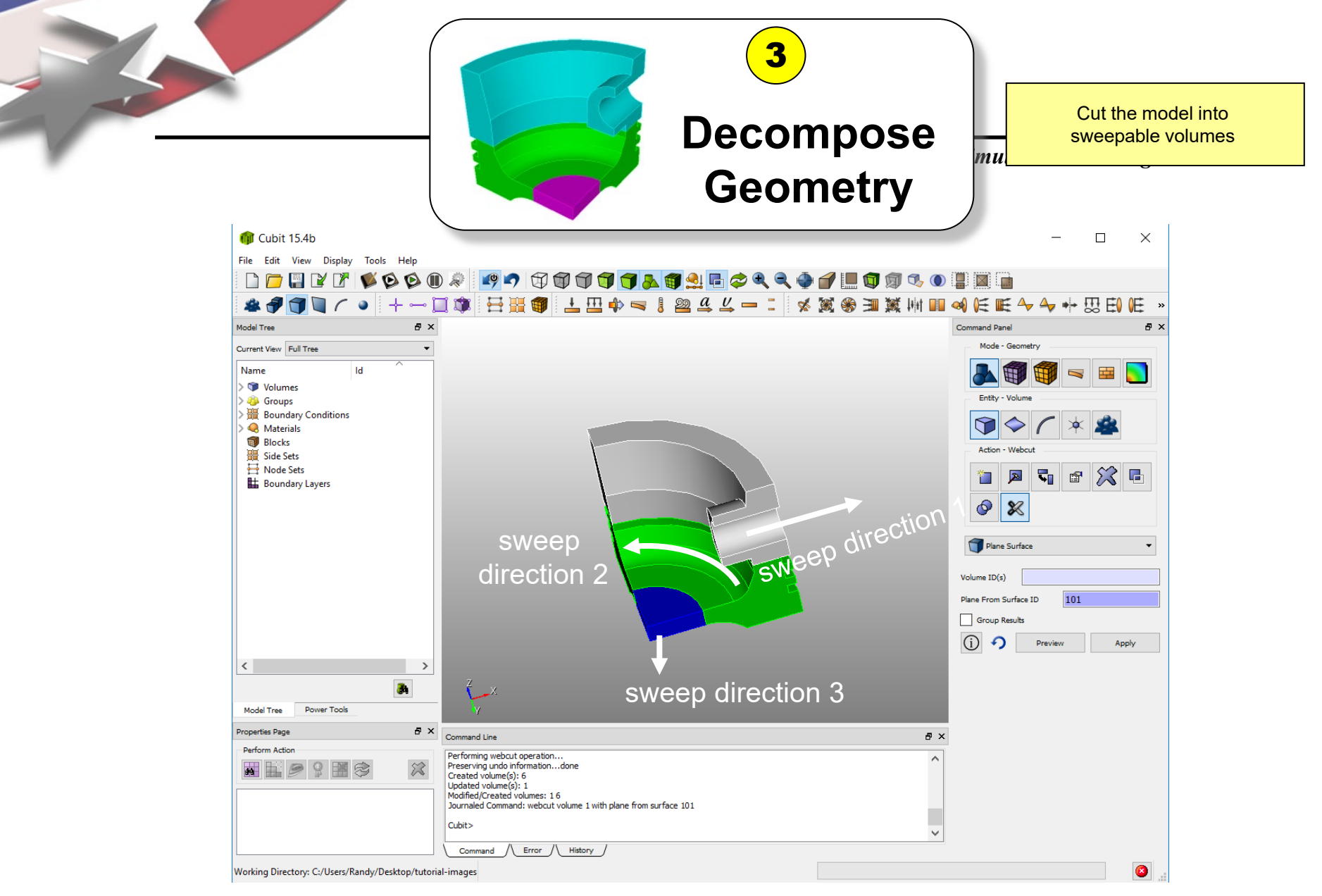

#### Volumes are now individually sweepable

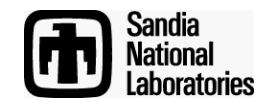

## Sweep Scheme (Review)

**Simulation Modeling Sciences** 

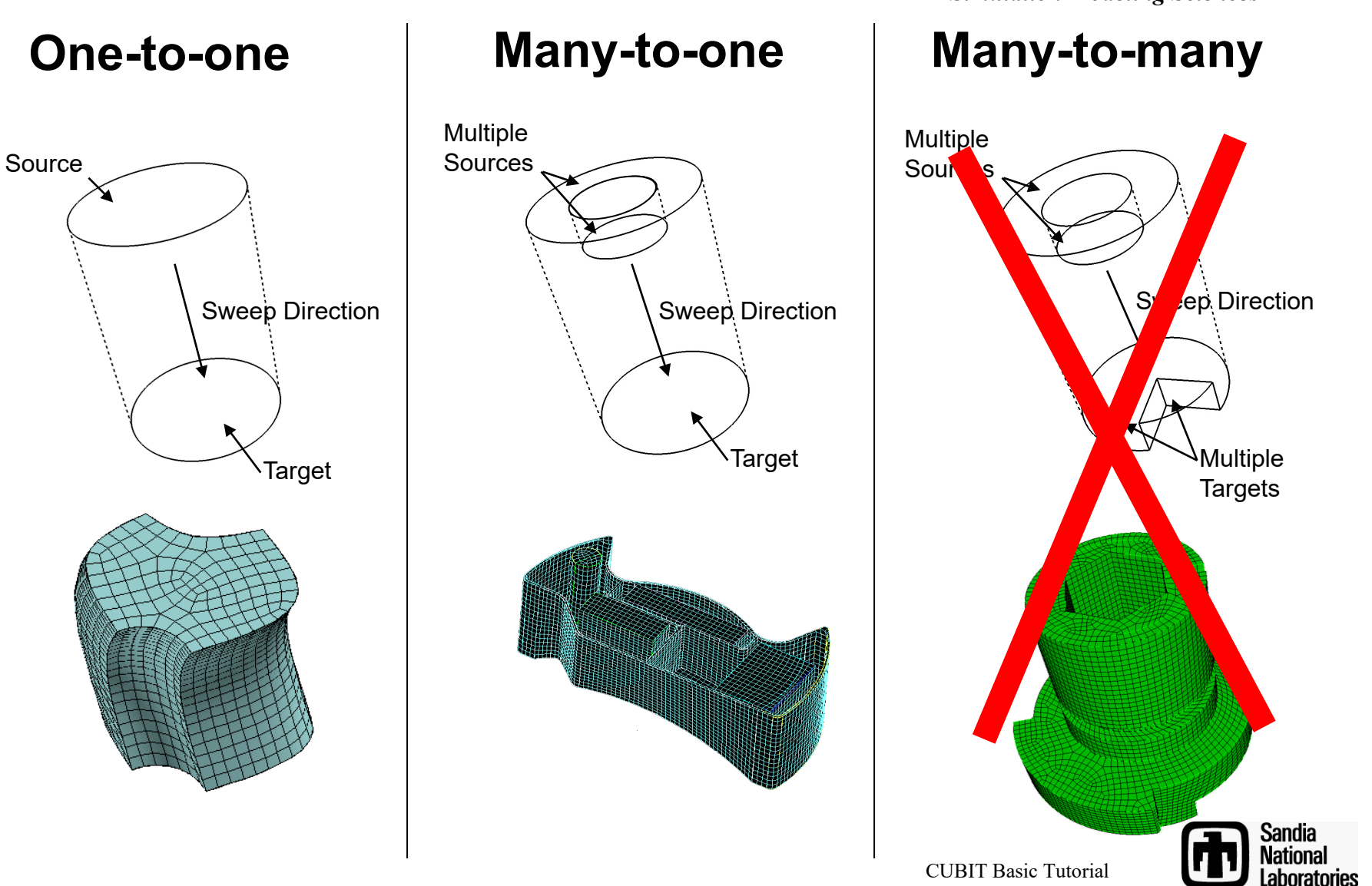

**CUBIT Basic Tutorial** 

#### **Common Techniques for Sweep Decomposition**

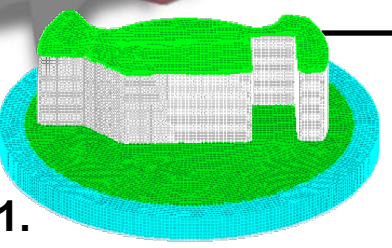

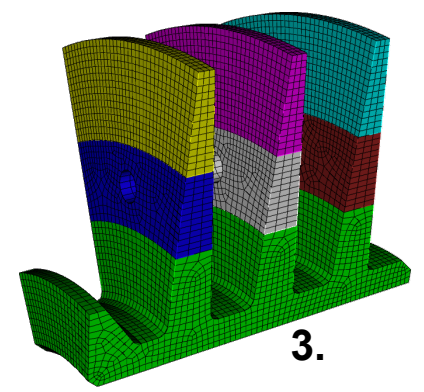

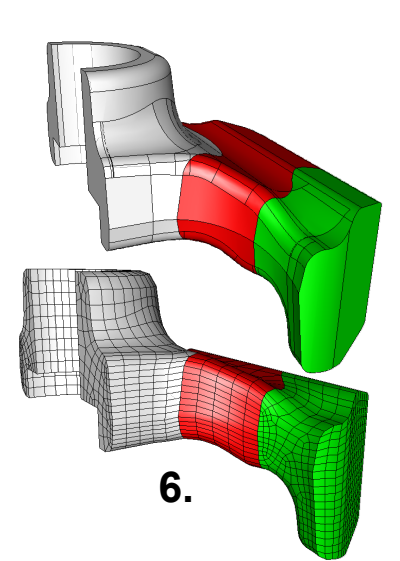

- **1.** Find One-to-one: Locate the logical one-to-one and many-to-one sweep paths and webcut to isolate (see exercise 1 from fast-start 10)
- **2.** Coring: Core out the center of a cylindrical type object. Use a radial sweep and a top-to-bottom sweep (see exercise 2 from fast-start 10)
- **3.** Multiple sweep directions: Cut to avoid features not in the sweep direction
- **4.** Graded Meshes with pave-sweep: Cut multiple times in direction of grade. Alternate pave-sweep directions
- **5.** Midpoint Subdivision: Cut volumes so the polyhedron scheme can be used
- **6.** Modify surfaces with tweak and composite tools to make volumes sweepable

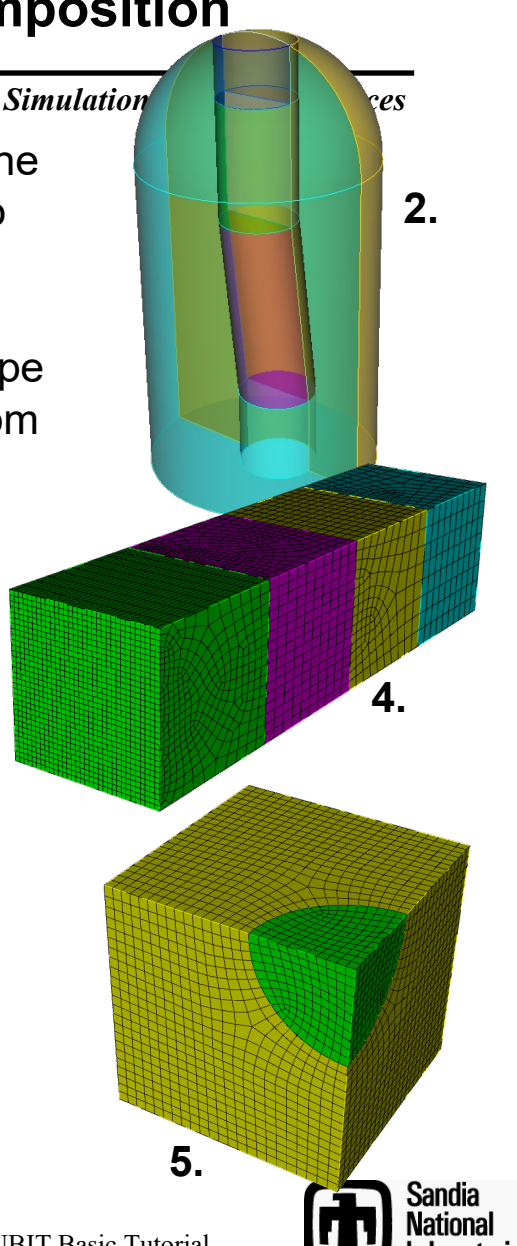

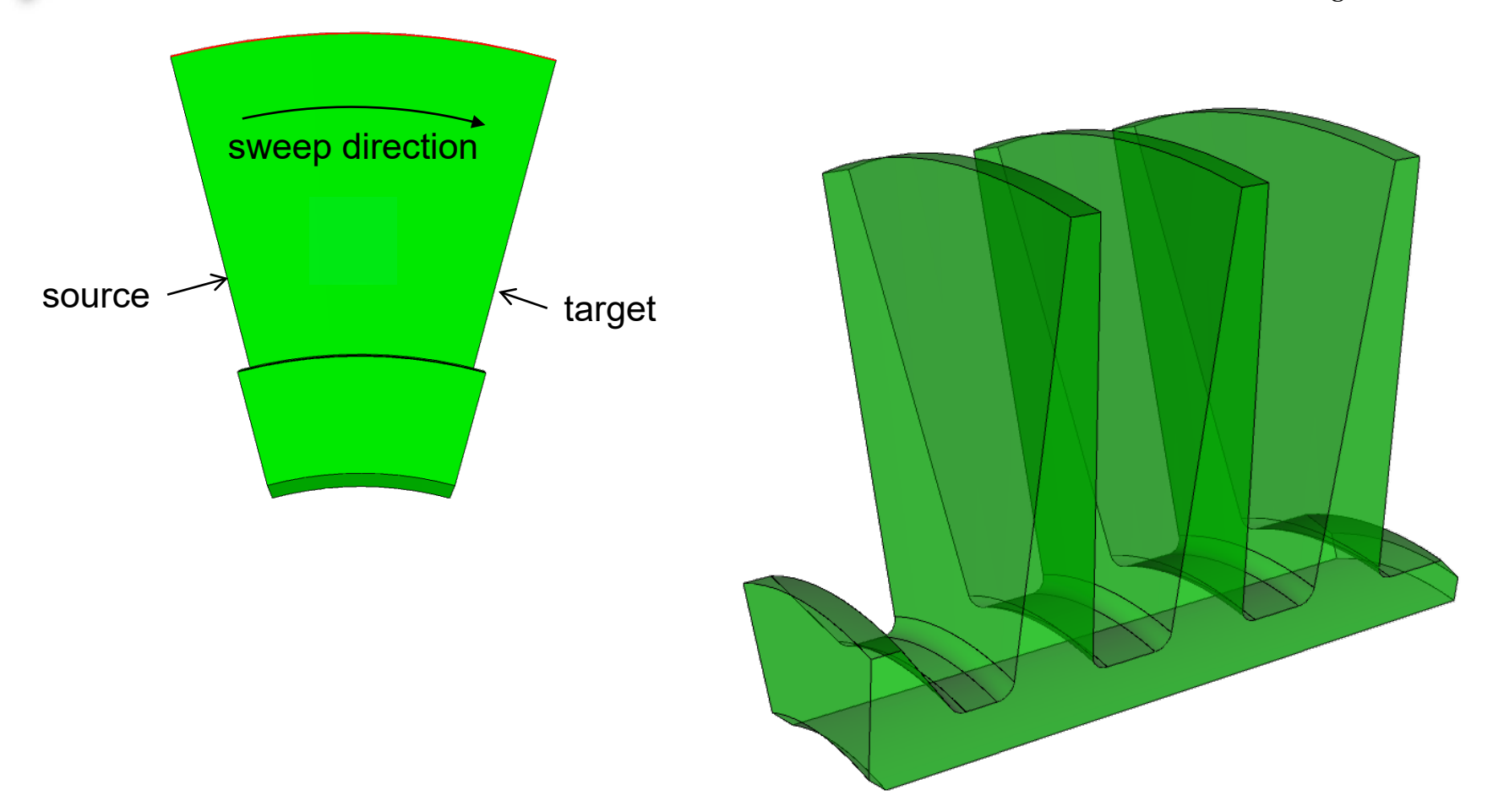

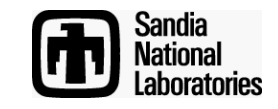

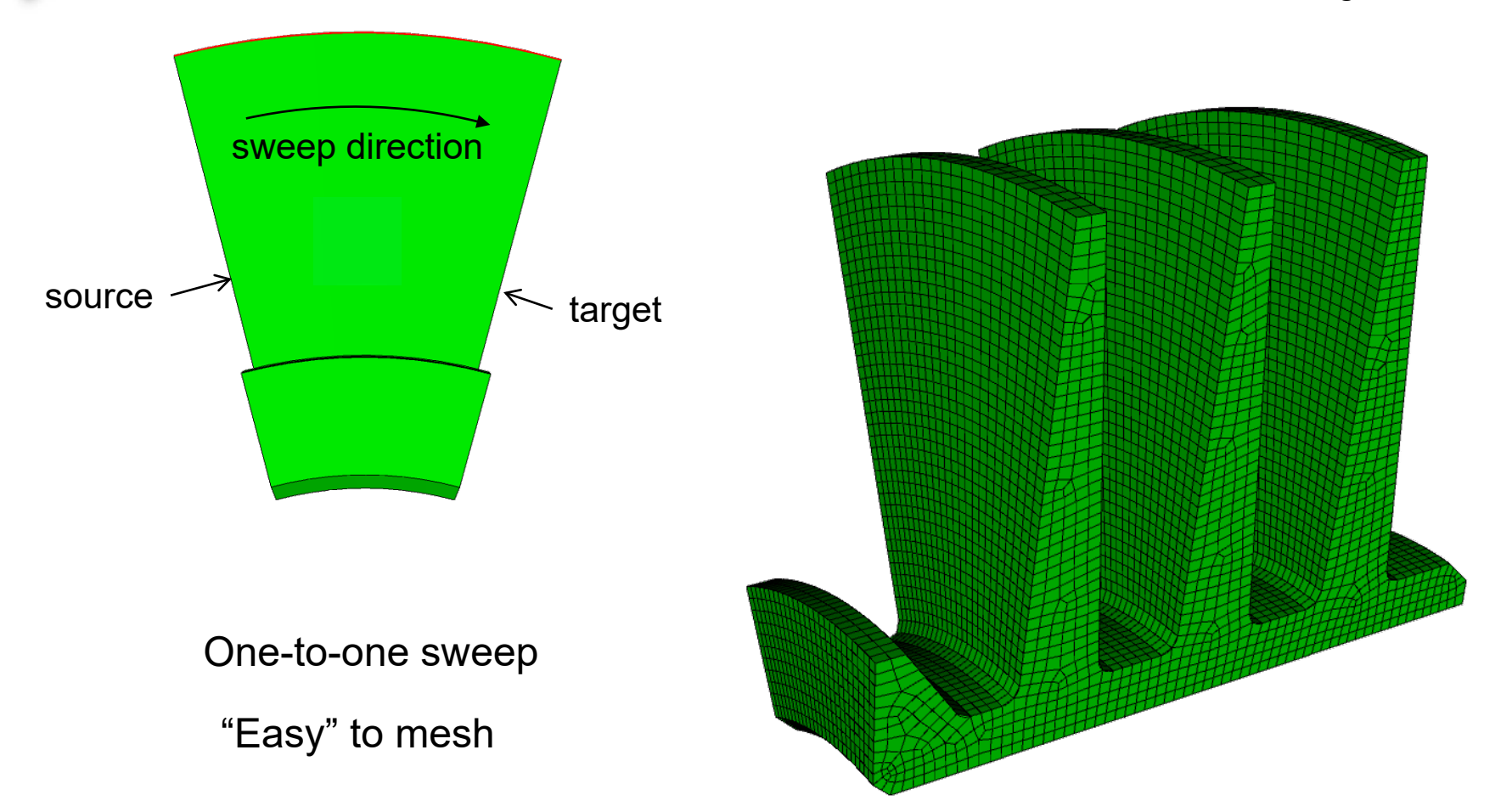

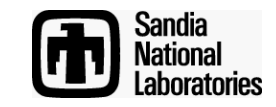

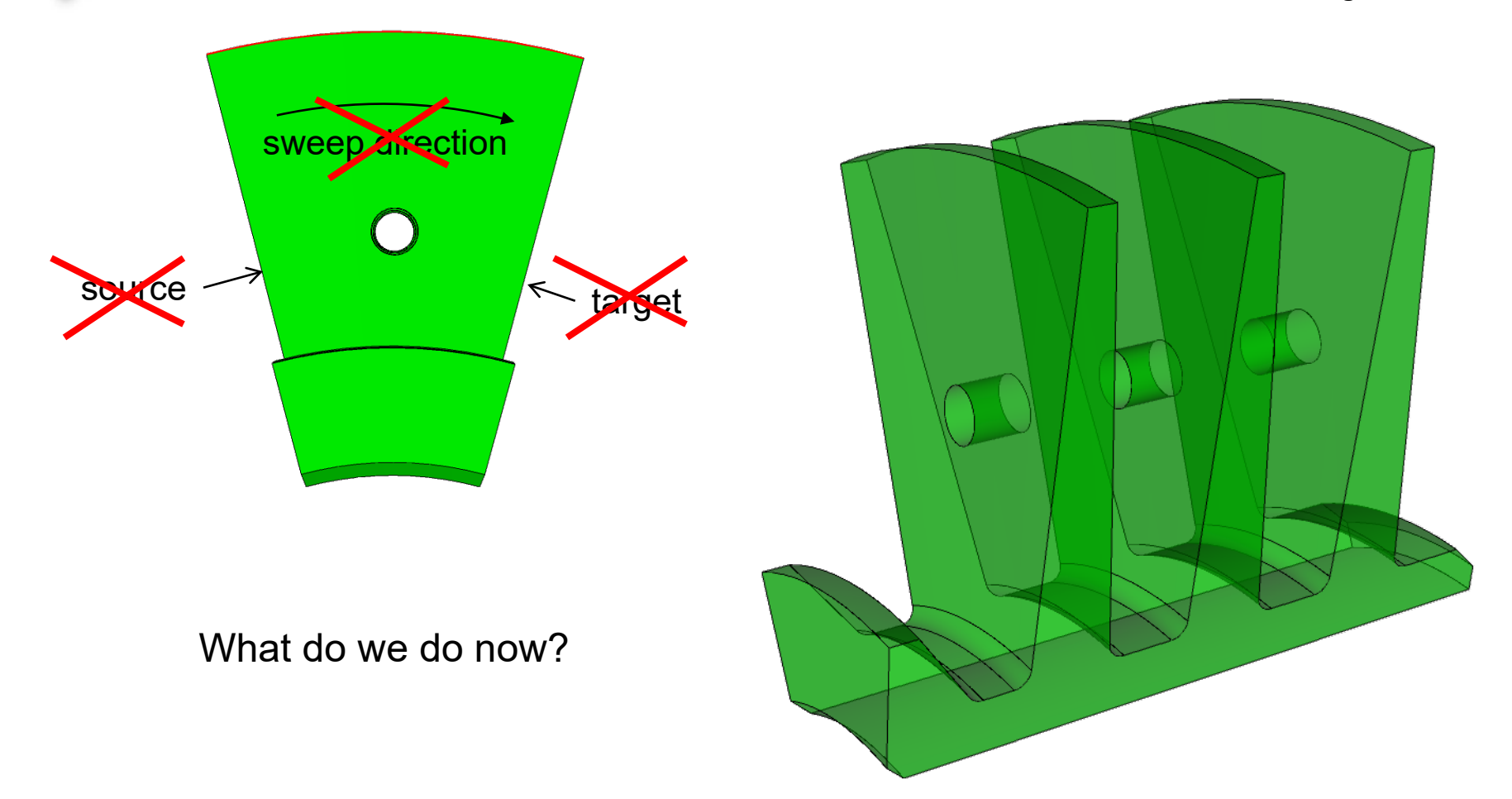

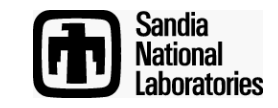

**Simulation Modeling Sciences** 

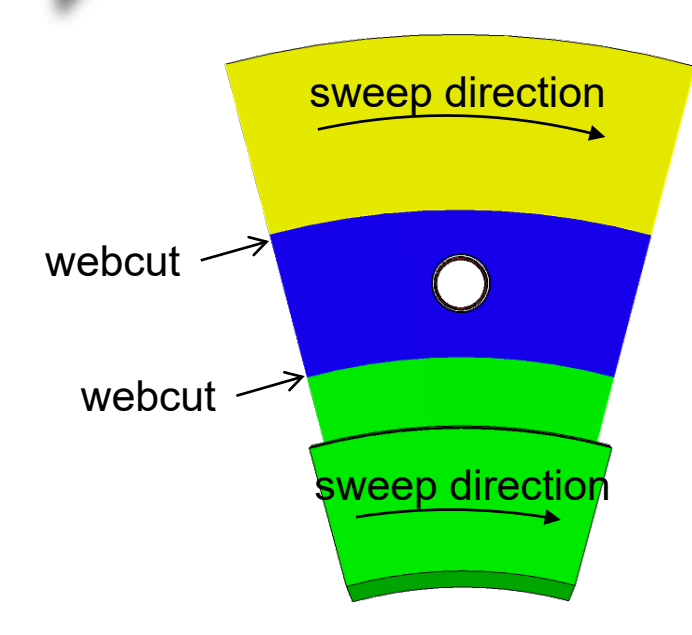

Cut around the feature that is stopping us from sweeping

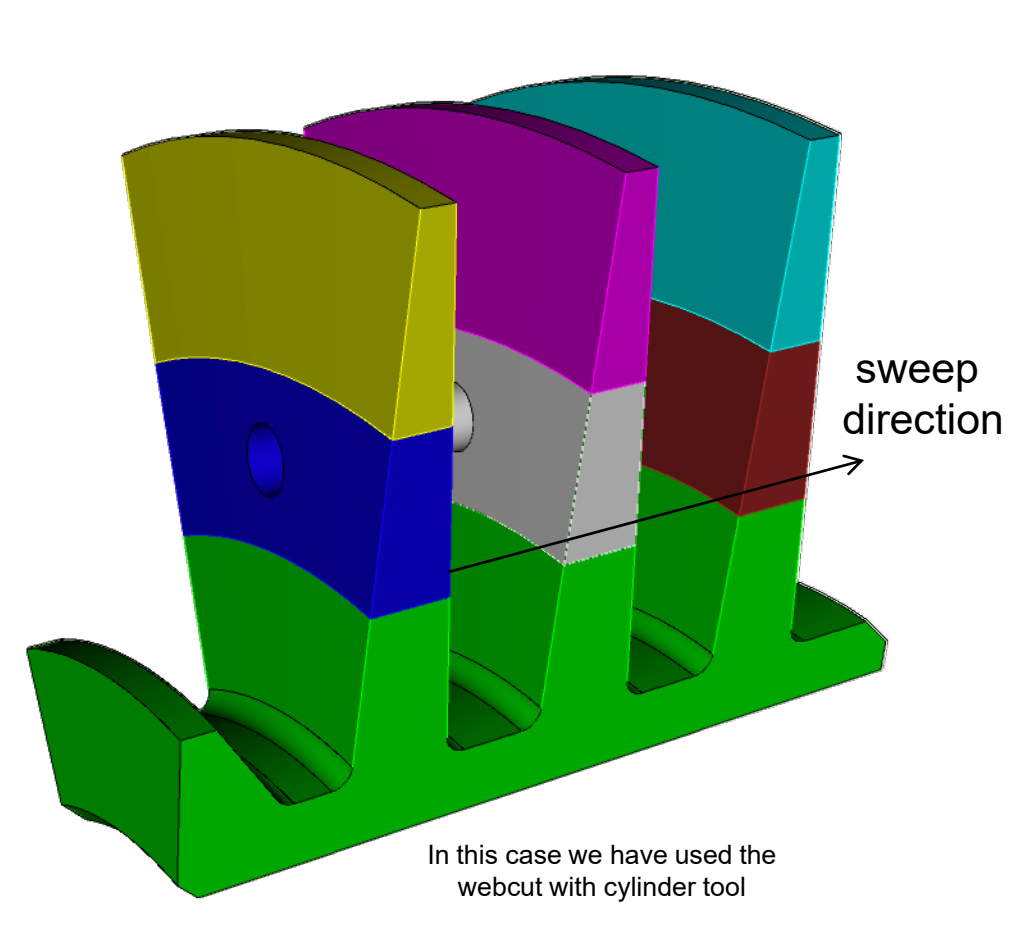

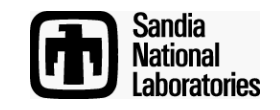

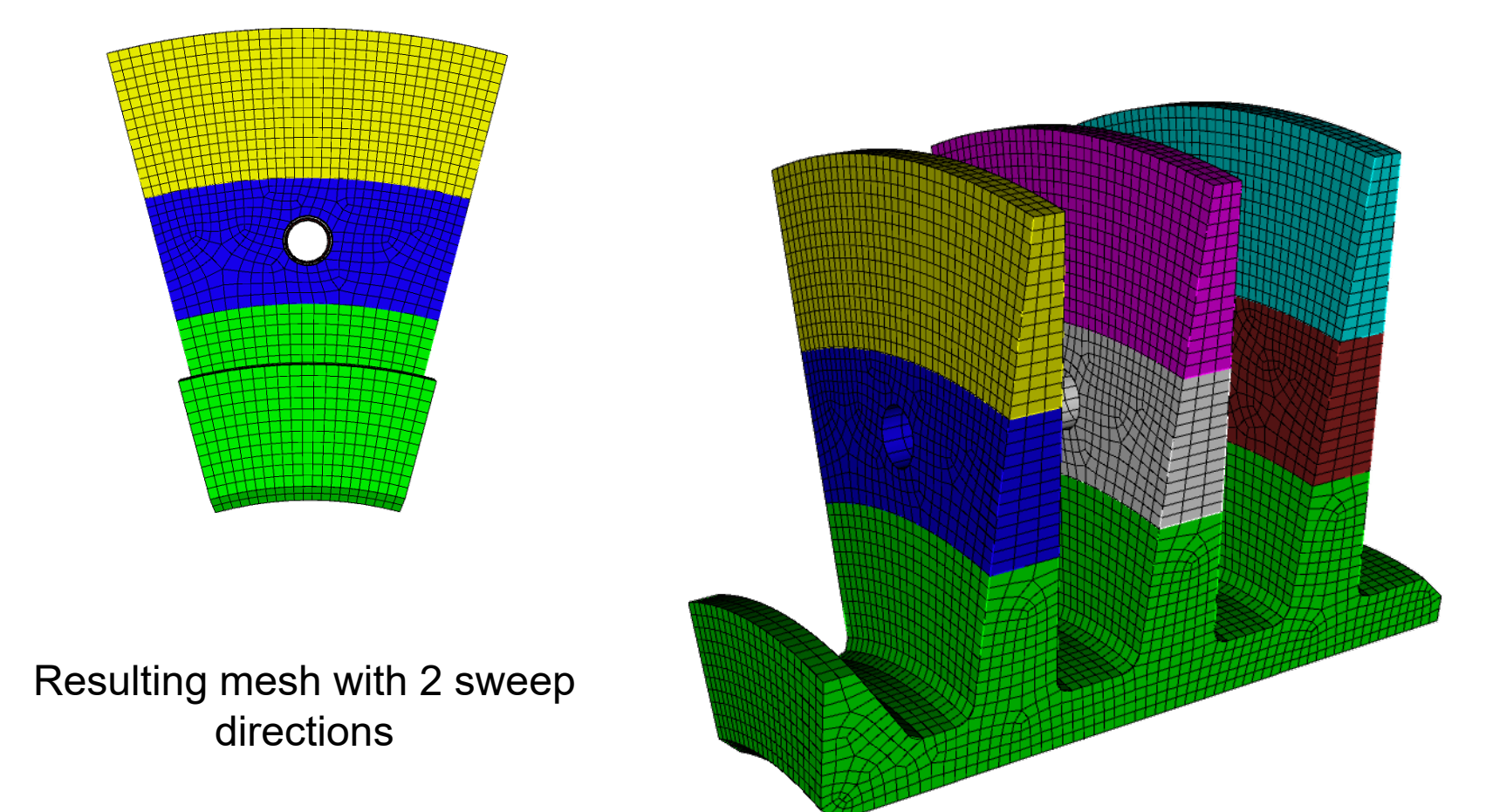

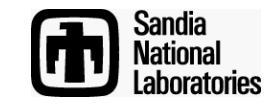

## **Exercise 1**

Import the model "blades.sat"

Generate a mesh with a size of about 2.0

**Hint**: Use the webcut with cylinder operation to cut out the features that don't line up with the principal sweep direction

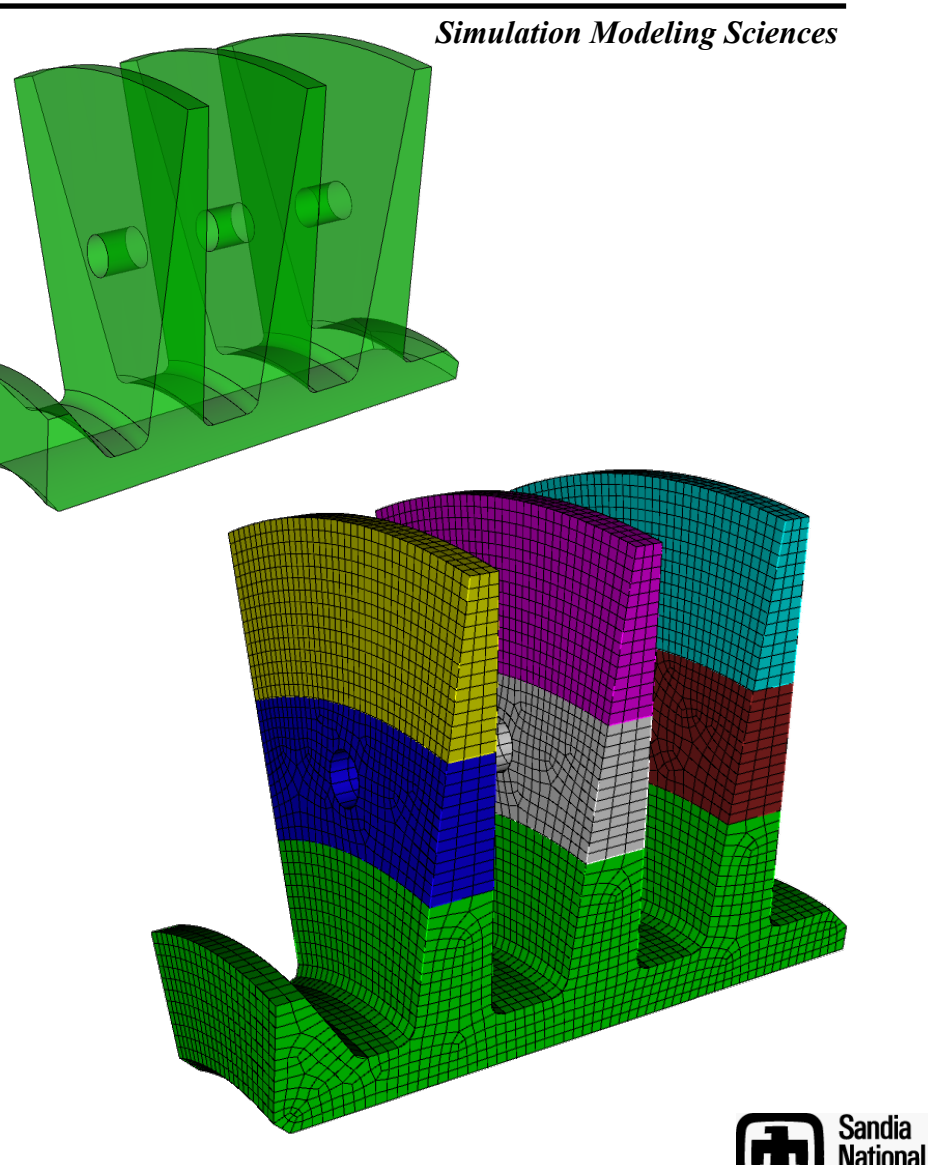

aboratories.

Simulation Modeling Sciences

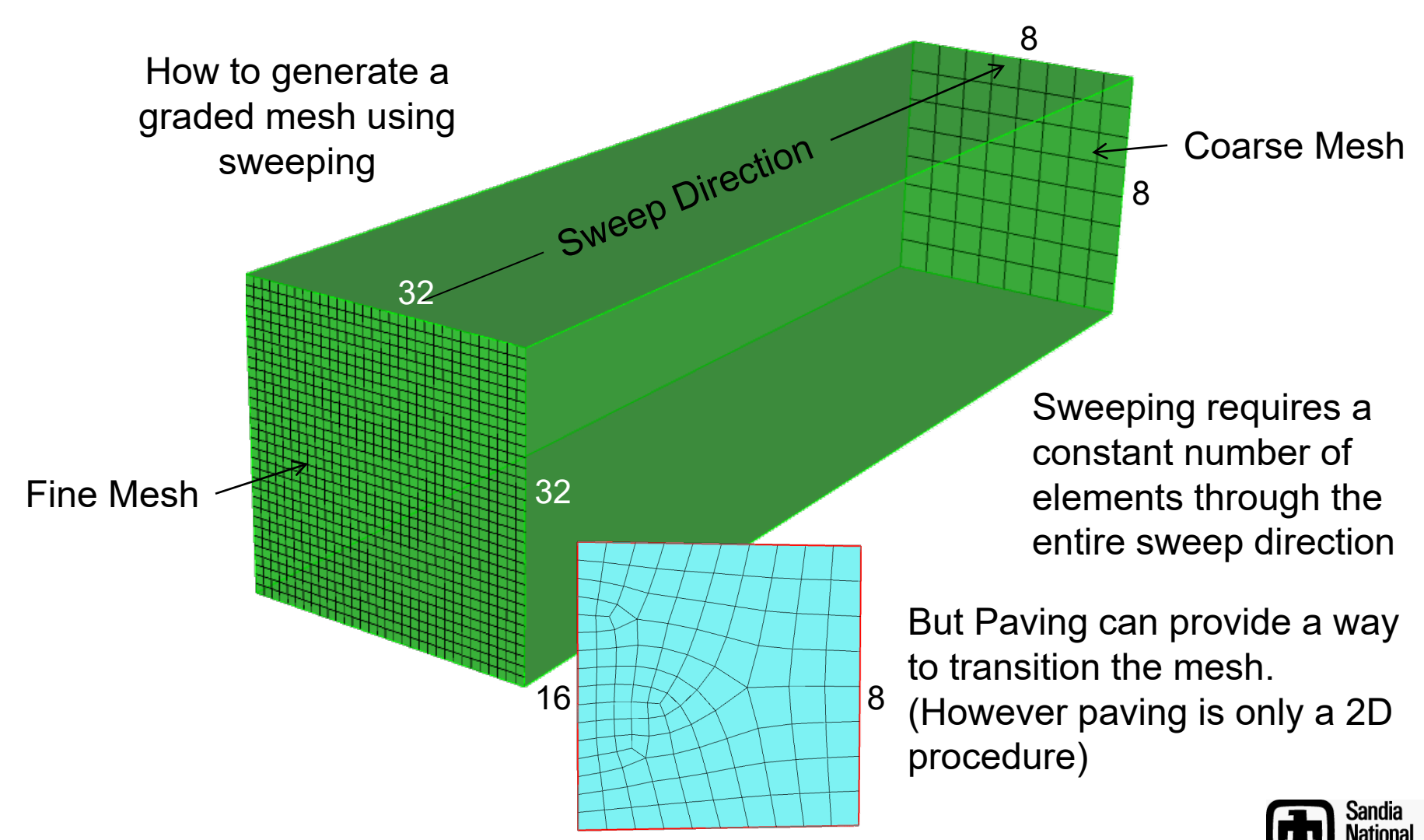

aboratories

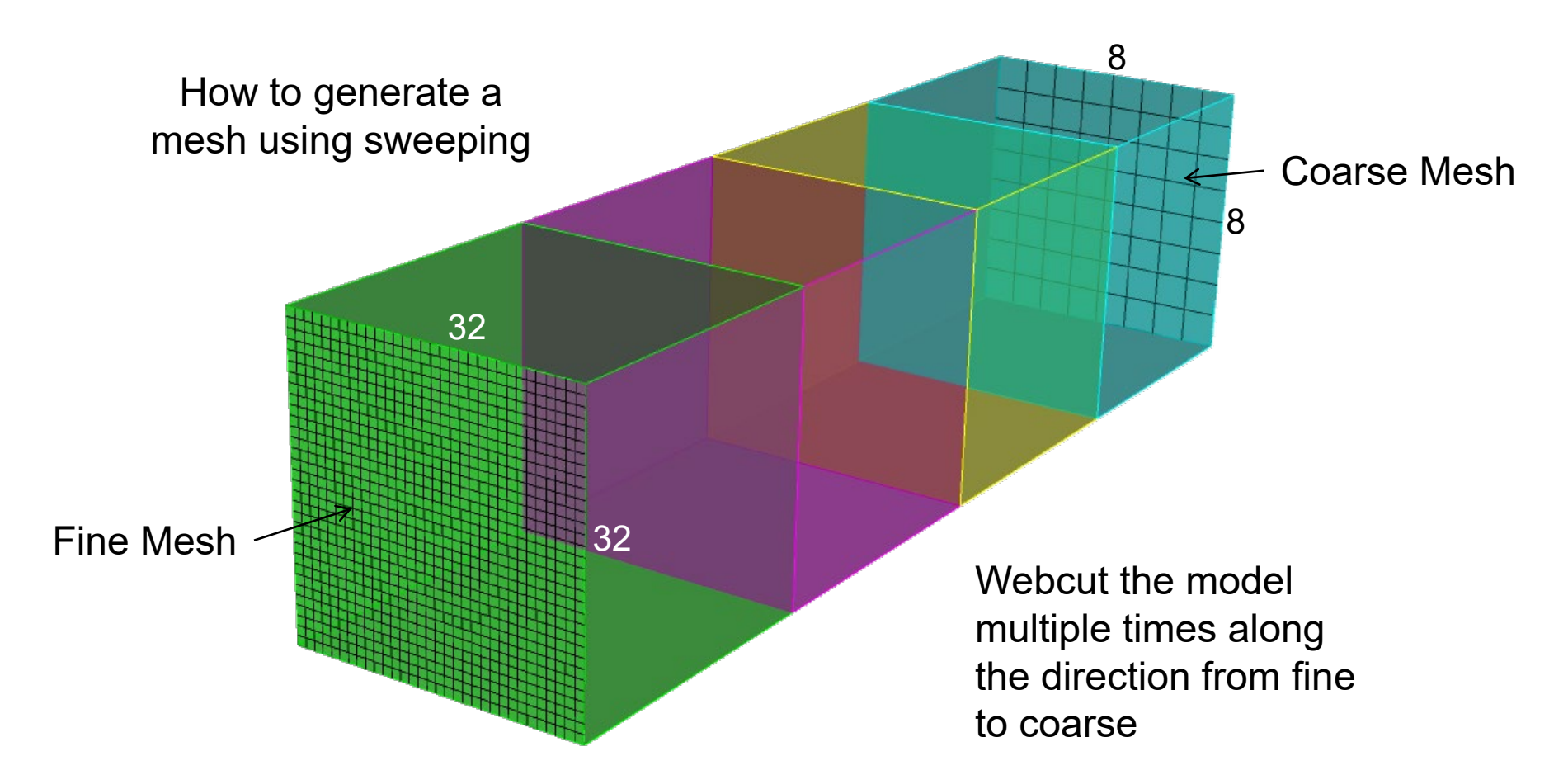

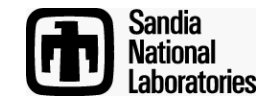

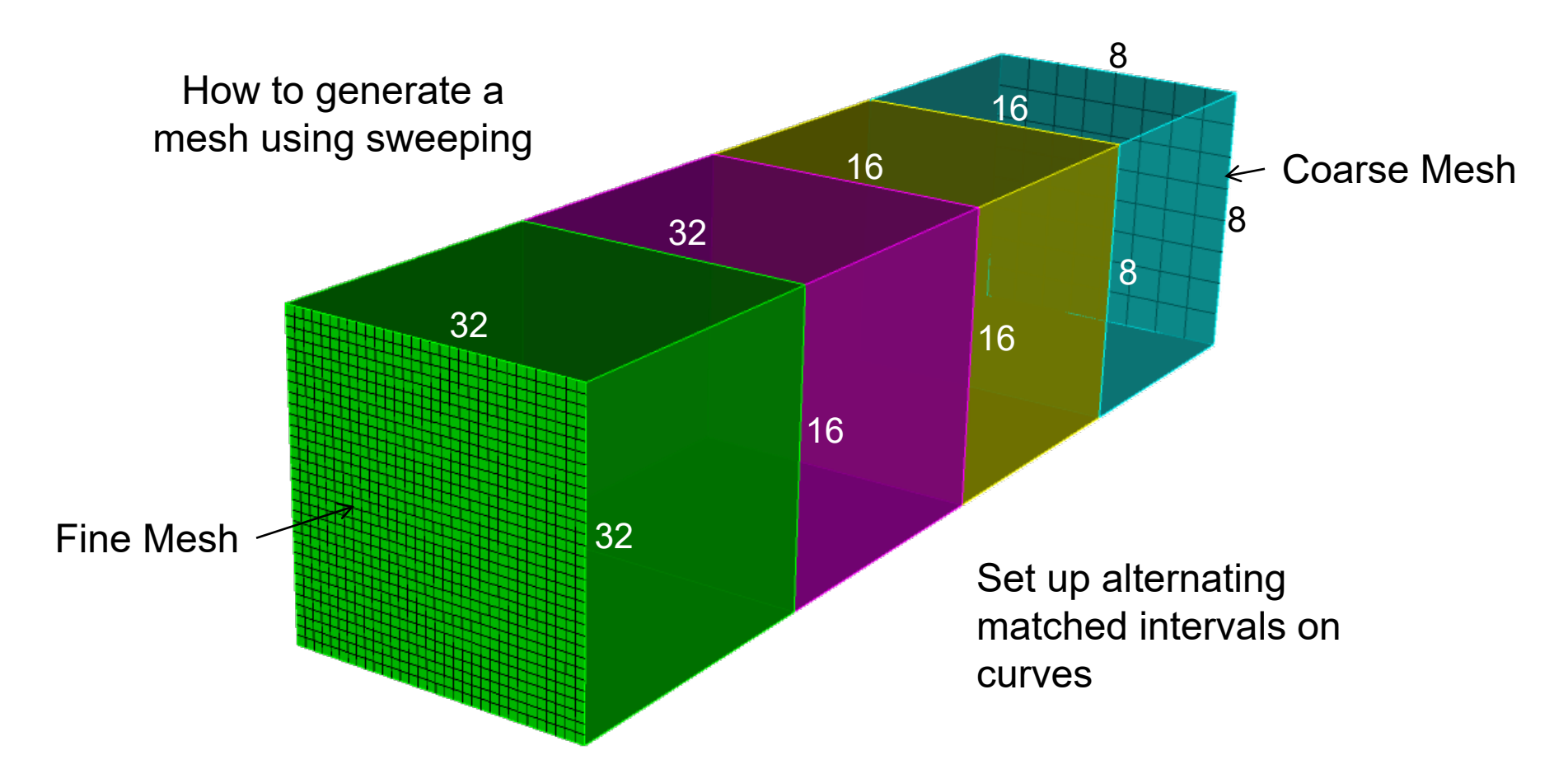

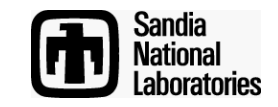

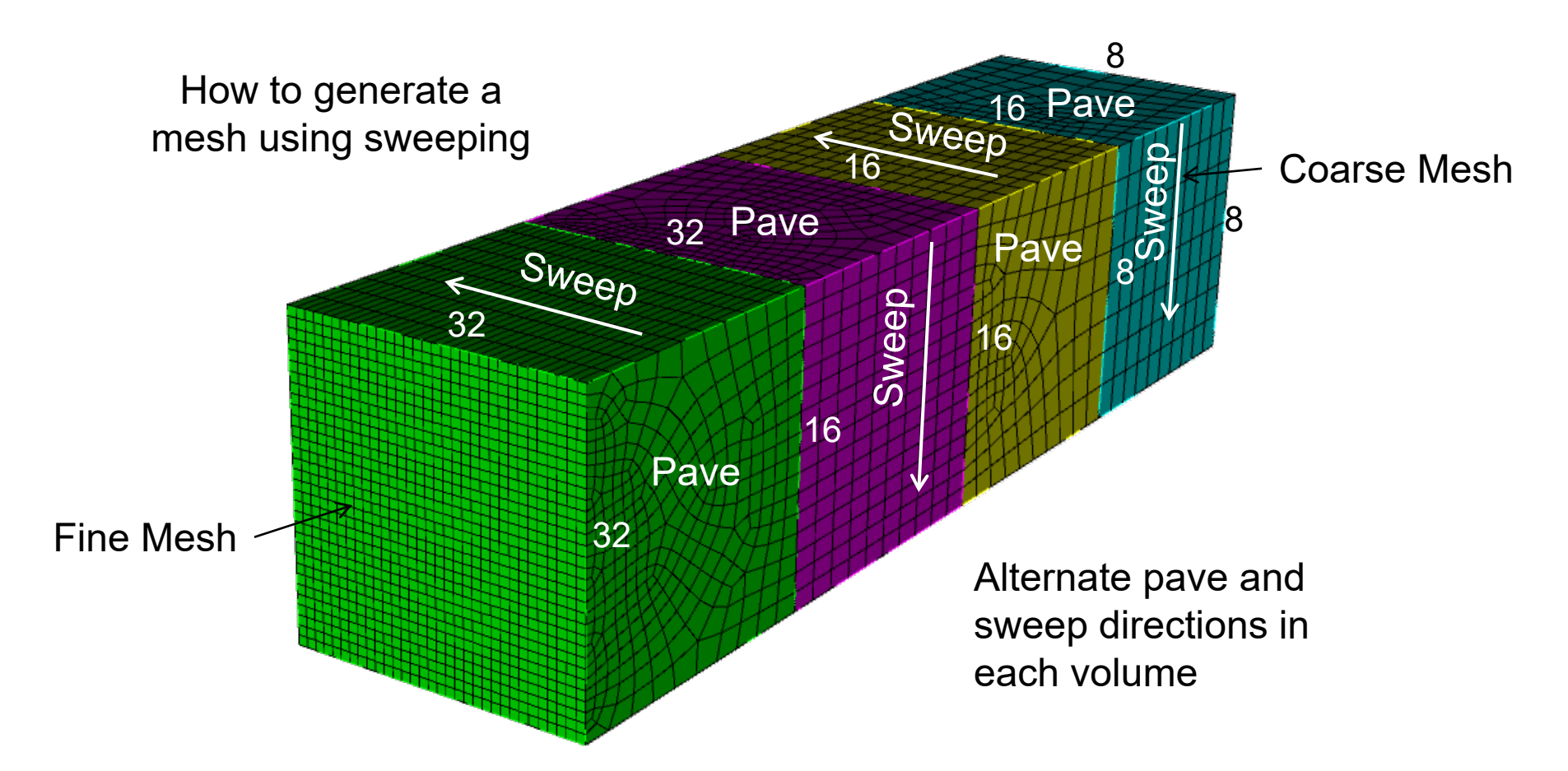

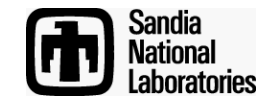

**Exercise 2** 

Simulation Modeling Sciences

Import the model "blades0.sat" and generate a graded mesh. Try grading the mesh from a mesh size of 1.0 to 5.0 as shown here

**Hints:** Use the graded mesh procedure described in the previous slides. Use the webcut with cylinder operation to cut the geometry. Try using the "copy mesh" scheme to avoid having to set up the intervals for each paved mesh.

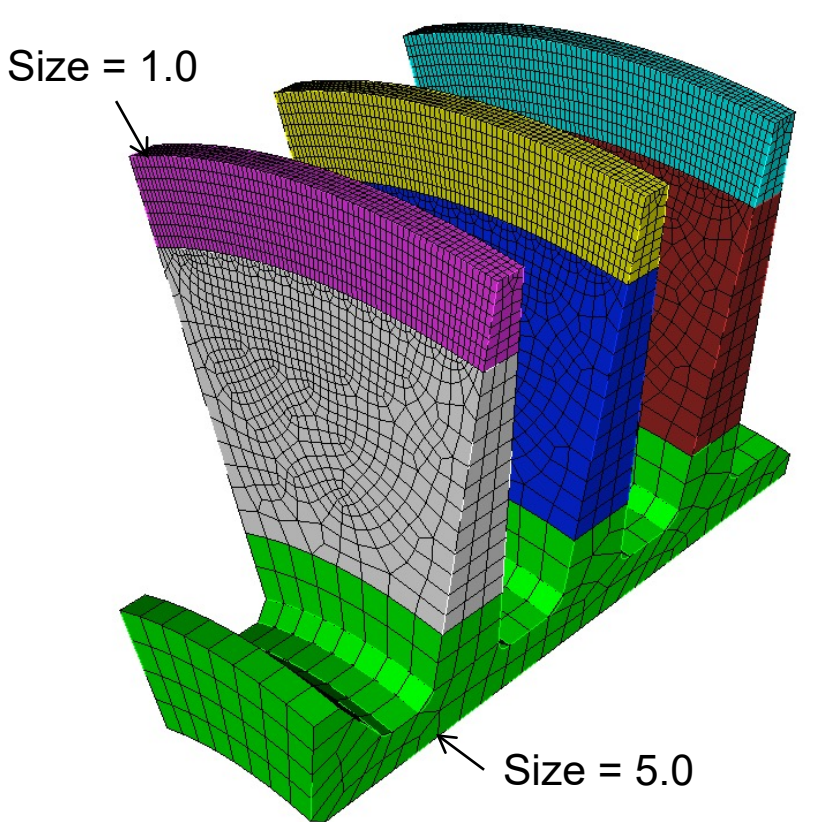

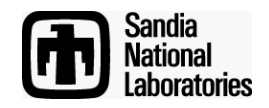

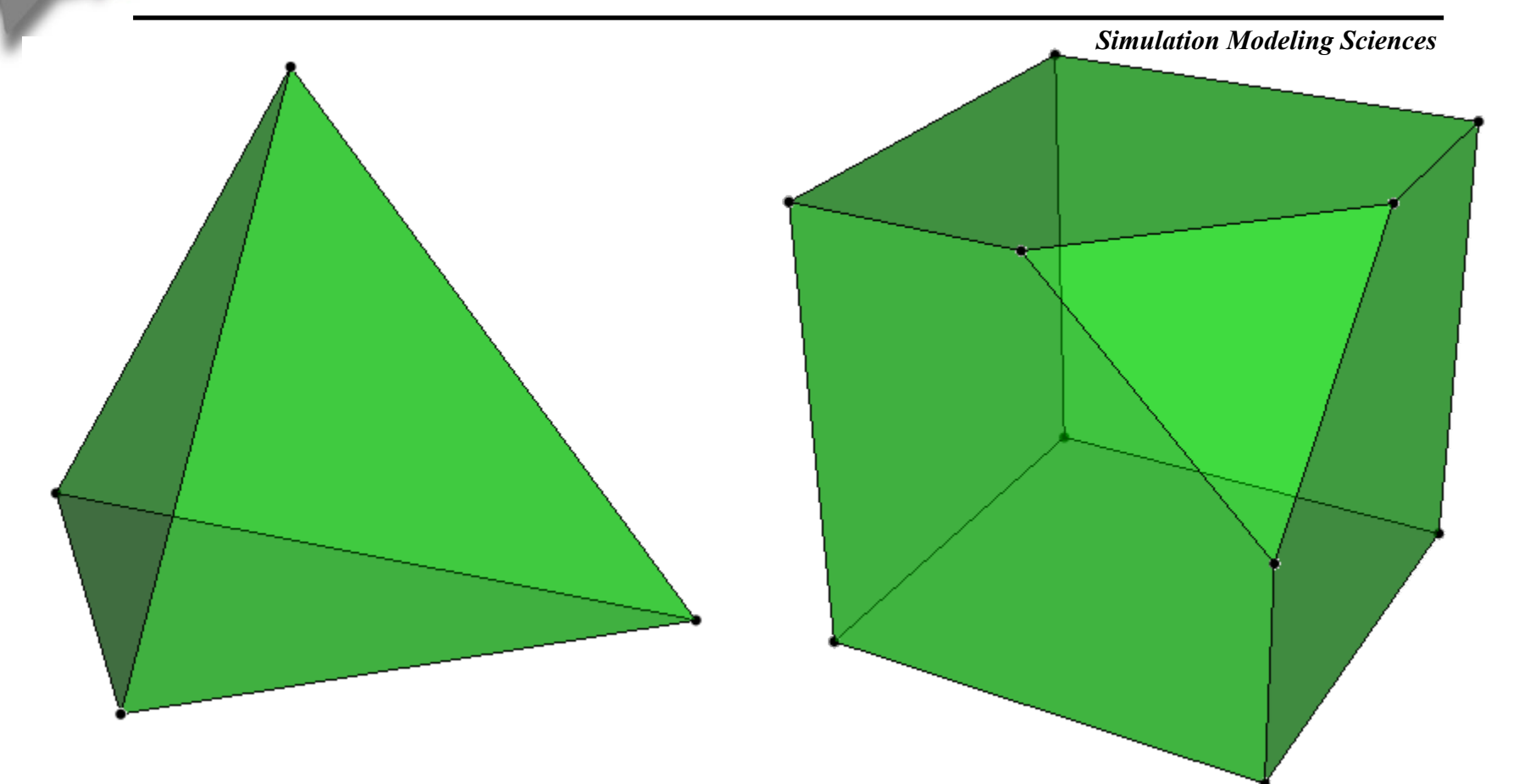

3D Midpoint subdision Requires 3-valent vertices and convex polyhedron

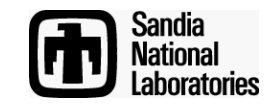

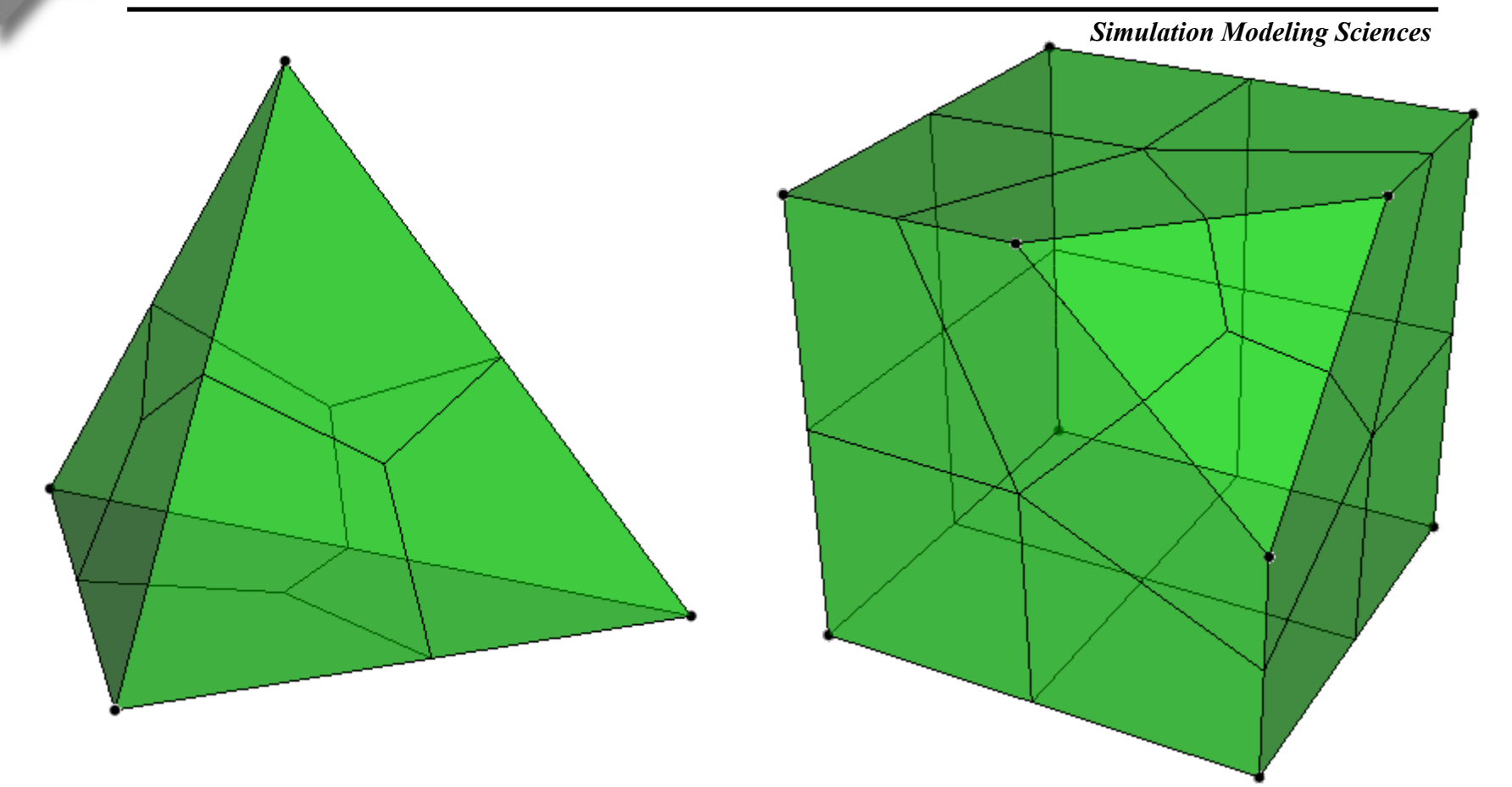

All surfaces must be convex

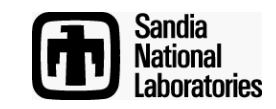

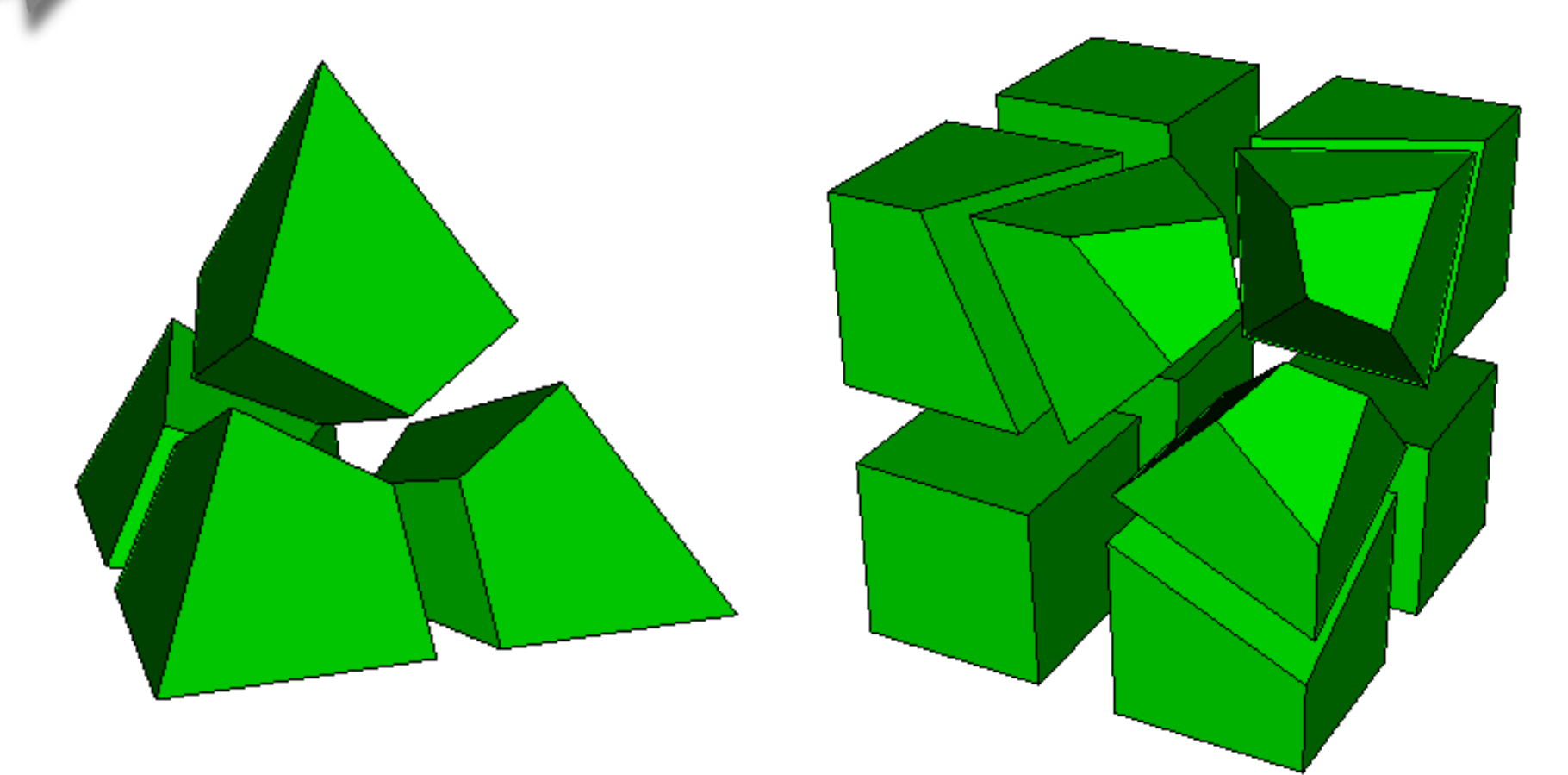

Cubit will subdivide the geometry into logical mapped regions

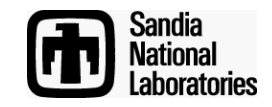

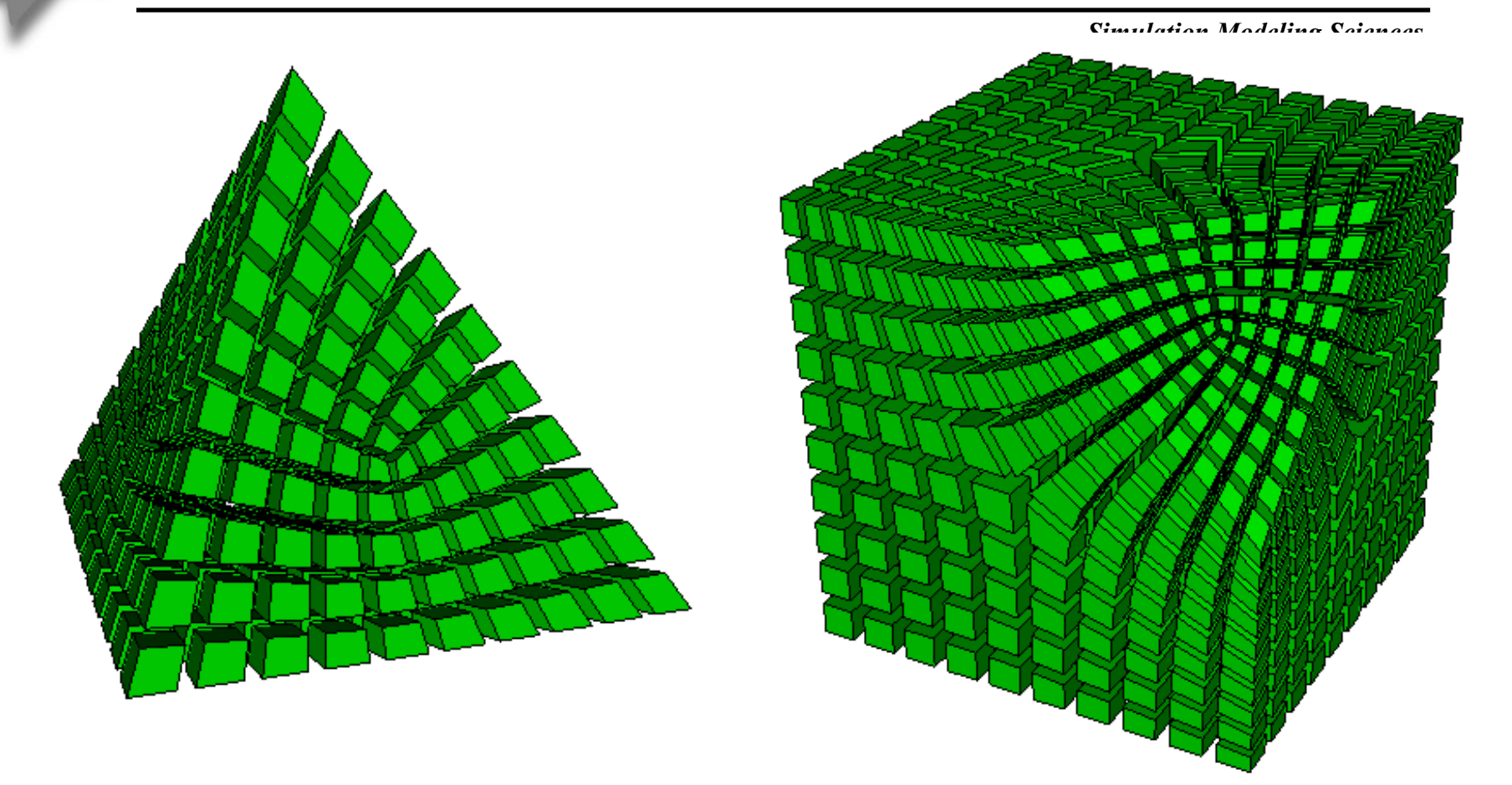

A mapped mesh will be applied to each logical region

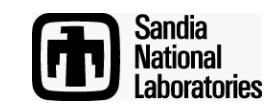

#### **Exercise 3**

Create a cubit model using the following commands

sphere radius 10 brick x 50 subtract vol 1 from vol 2 keep delete vol 2 compress all

Mesh the two volumes with a size of 1.0. Make sure the mesh matches between the volumes

**Hints:** Try cutting the volumes on the 3 coordinate axis. This should result in 16 volumes. You should be able to mesh each of the volumes with scheme Polyhedron. You may want to simplify the model and work on one quadrant, and then use copy/reflect for the other quadrants.

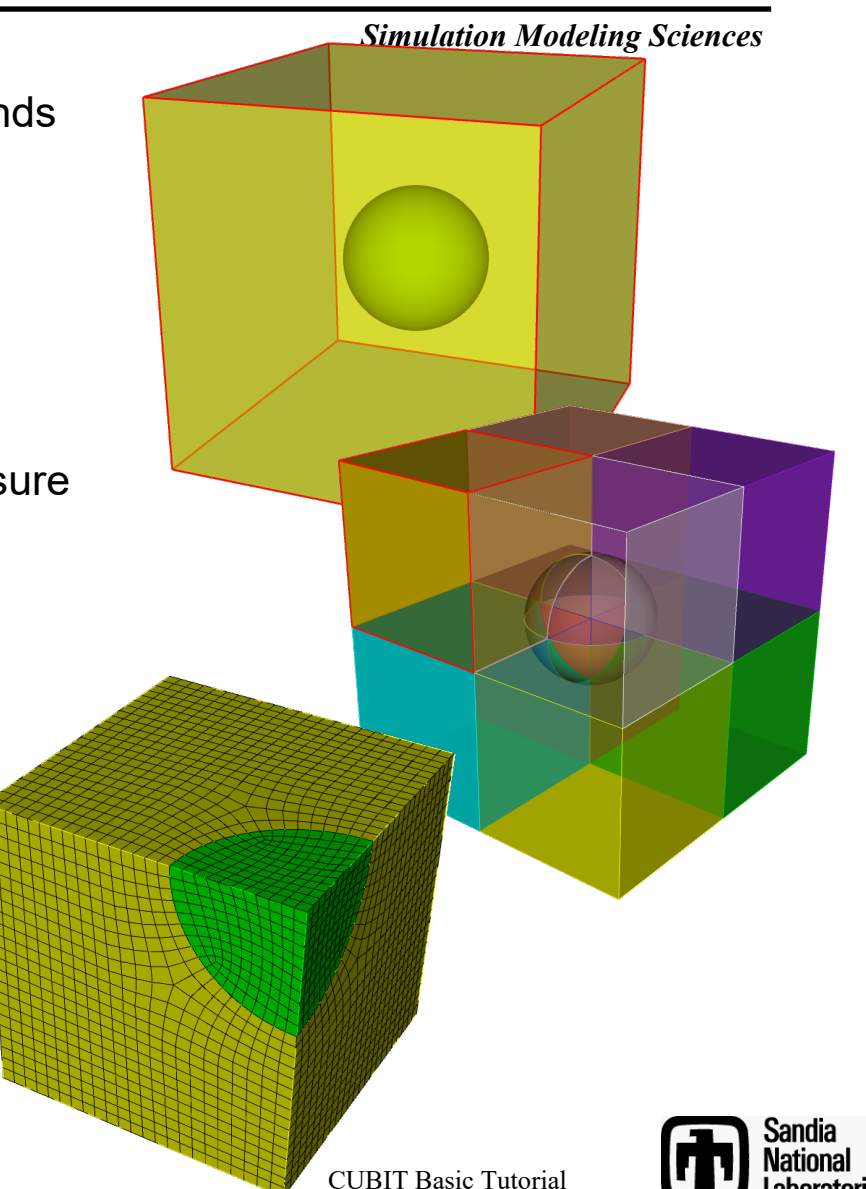

# **Surface Geometry Tools**

Mode - Geometry Action X **P** 0 Collapse Collapse Composite Partition Regularize Remove Separate Simplify Split Tweak Validate Location Position (X, Y, Z) Virtual Geometry Apply Preview

Surface Modify Command Panels

CUBIT includes several tools to modify the surface geometry.

Tools can be used to enforce source-link-target topology for sweeping

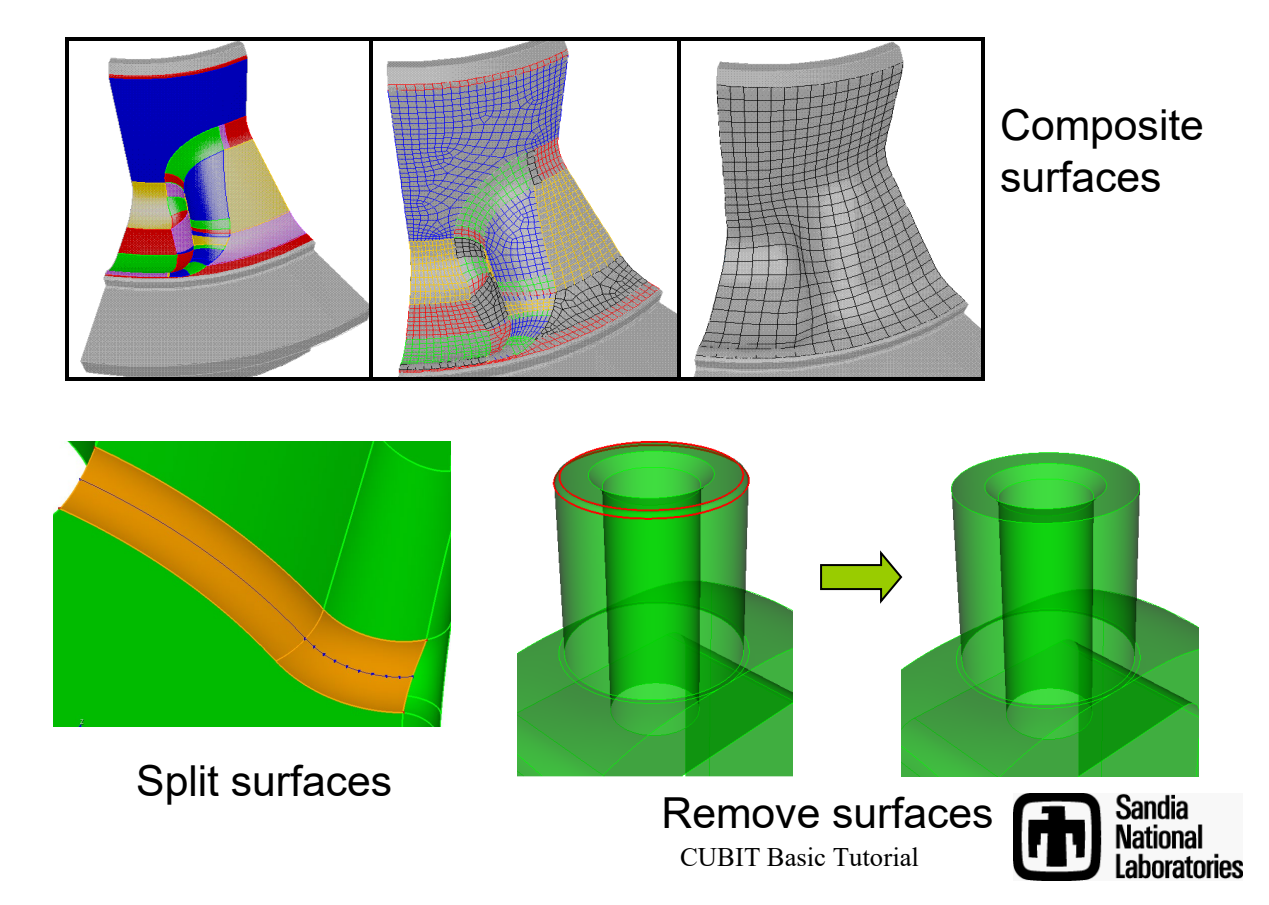

#### **Remove Surface**

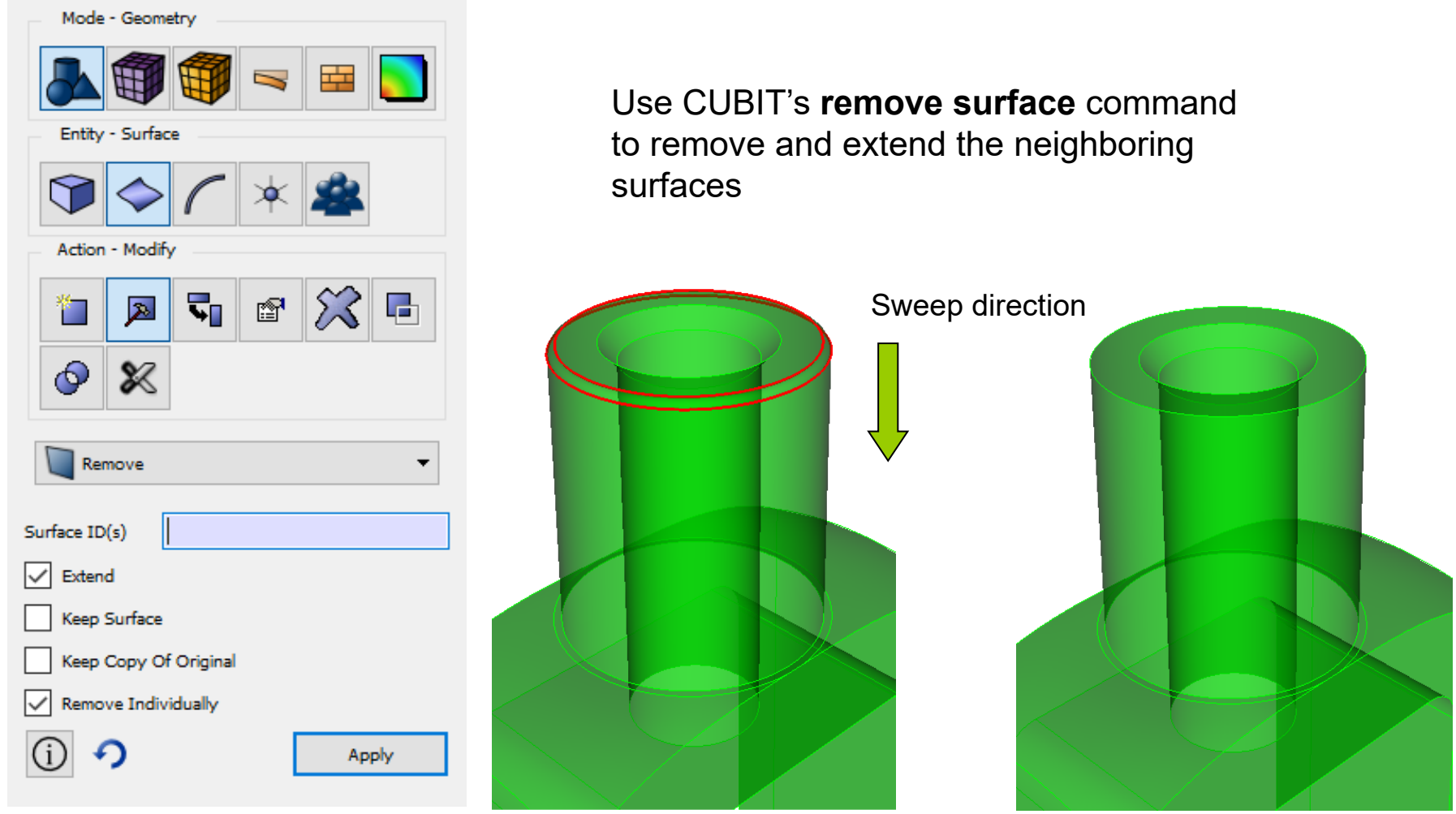

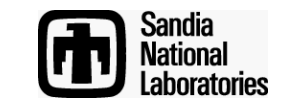

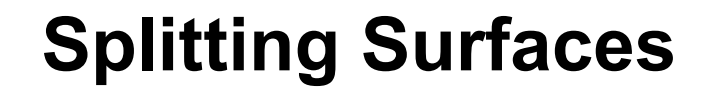

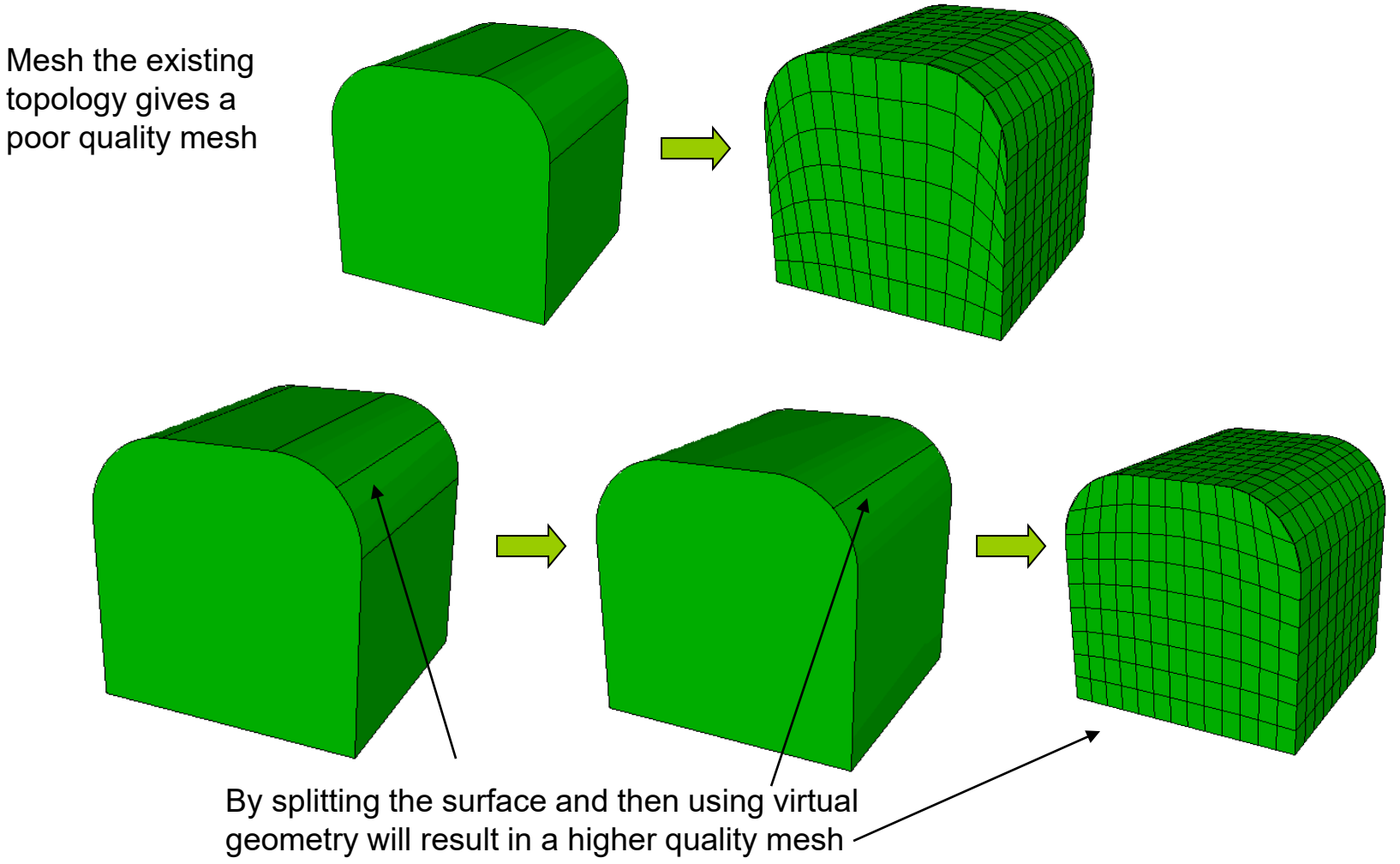

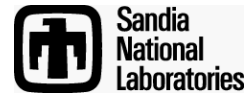

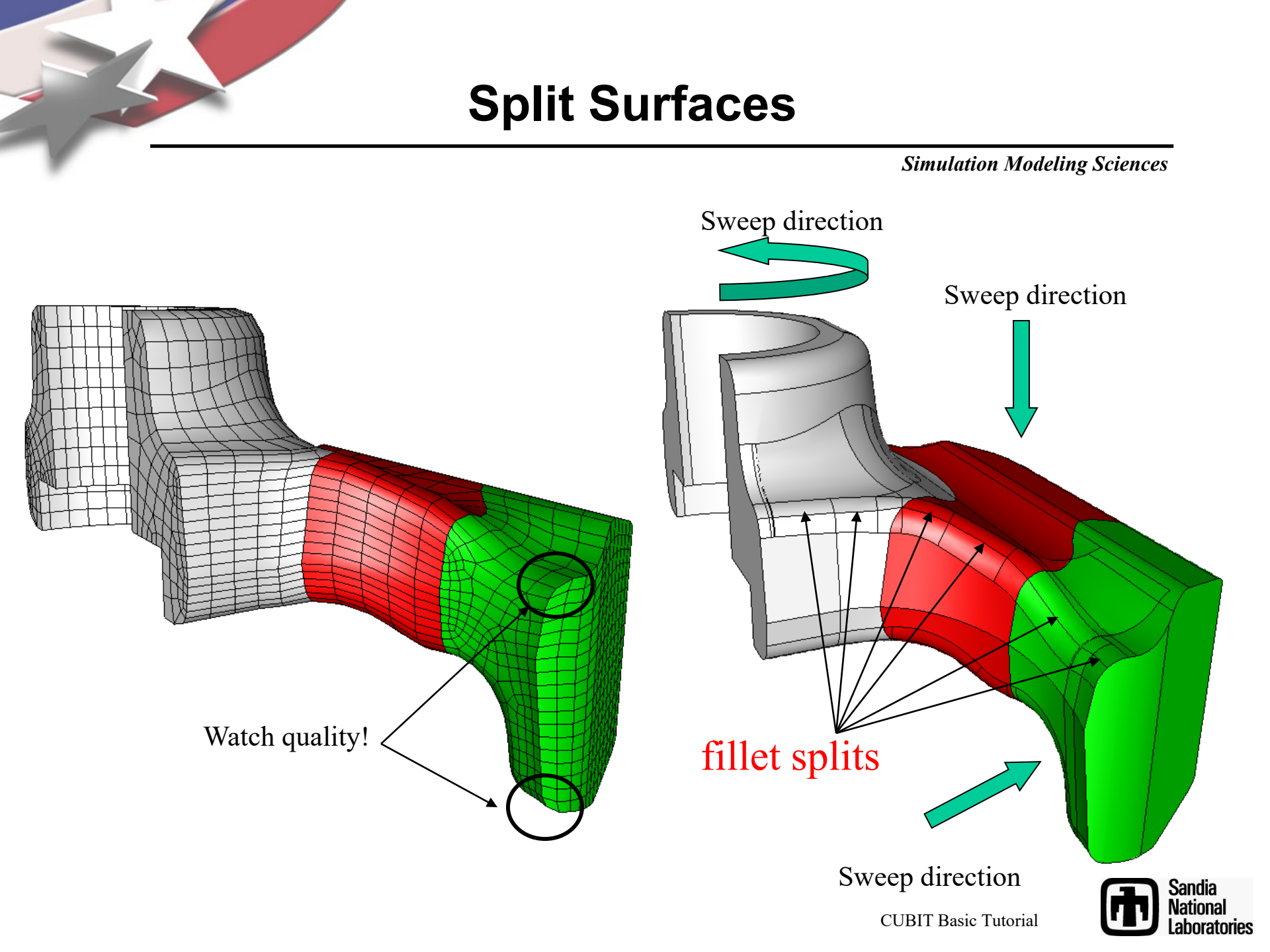

**Split Surface** 

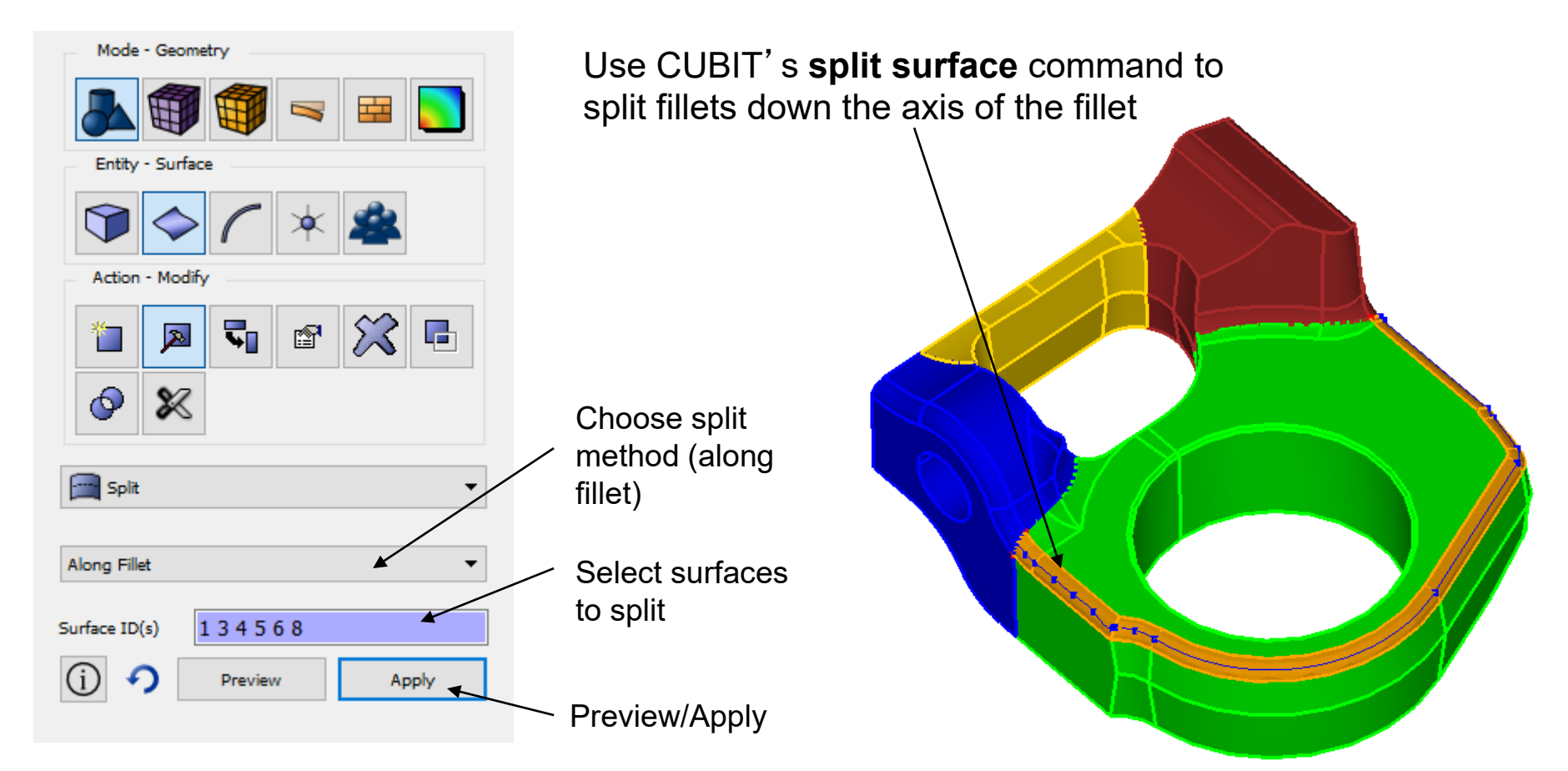

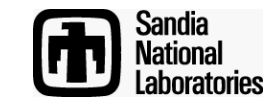

#### **Composite Surfaces**

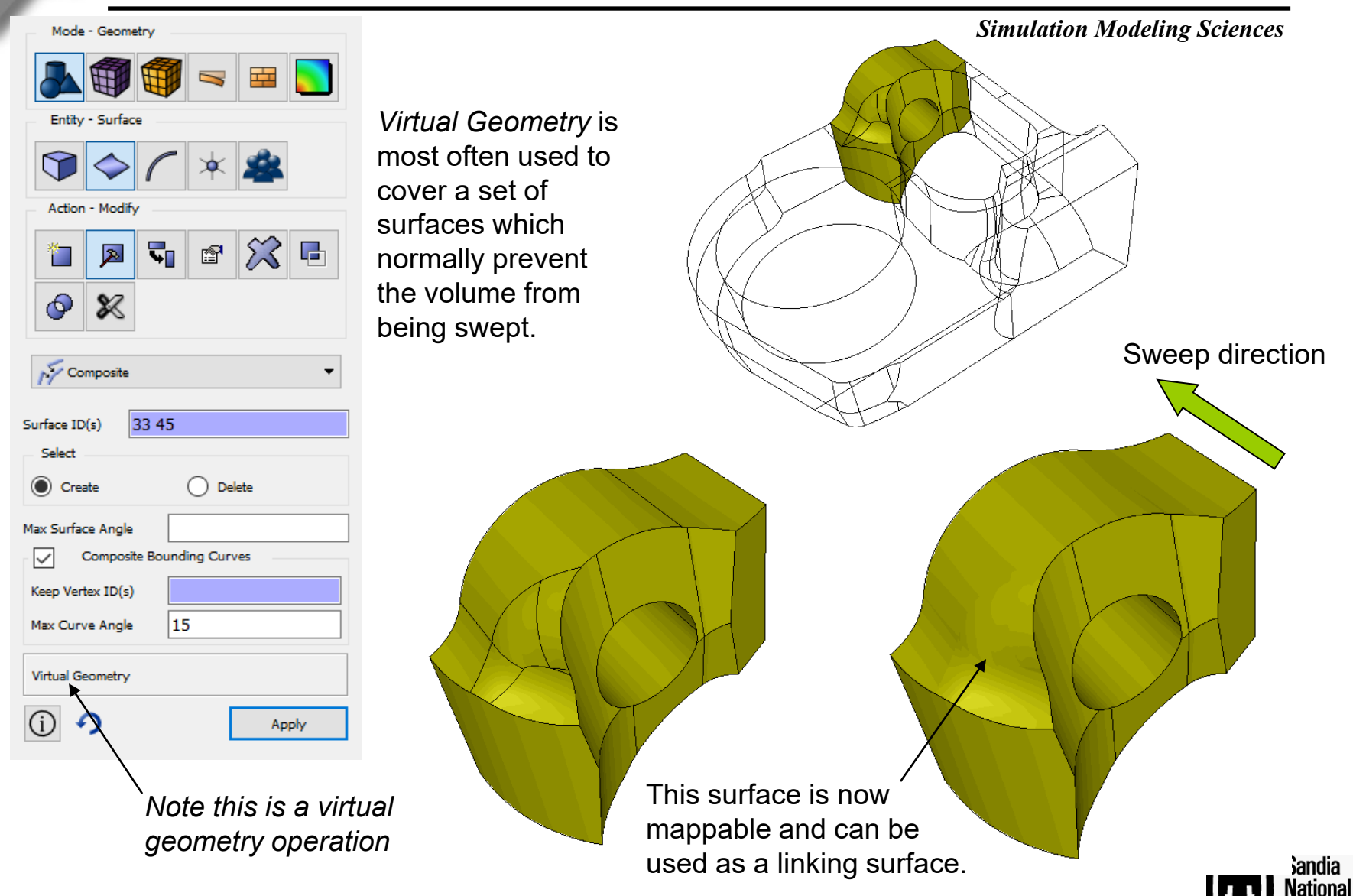

Laboratories

## **Composite Surfaces**

Virtual Geometry is used to cover small surfaces and short curves.

#### **IMPORTANT:**

Virtual geometry is not ACIS geometry. It is stored only as an attribute in the .sat file. Also saved in .cub file. Non-cubit applications will not recognize it.

*Real* operations can be done before or after composite command

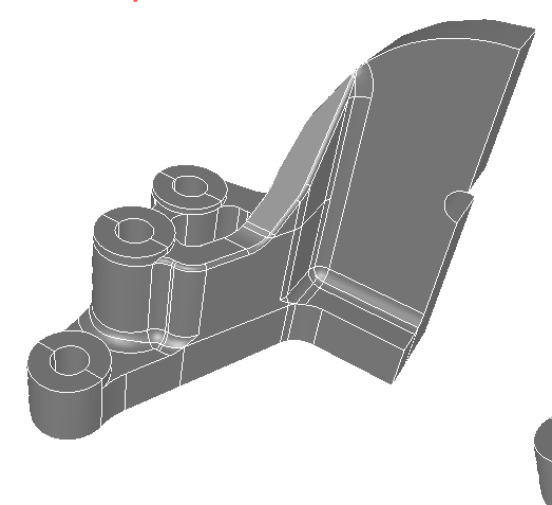

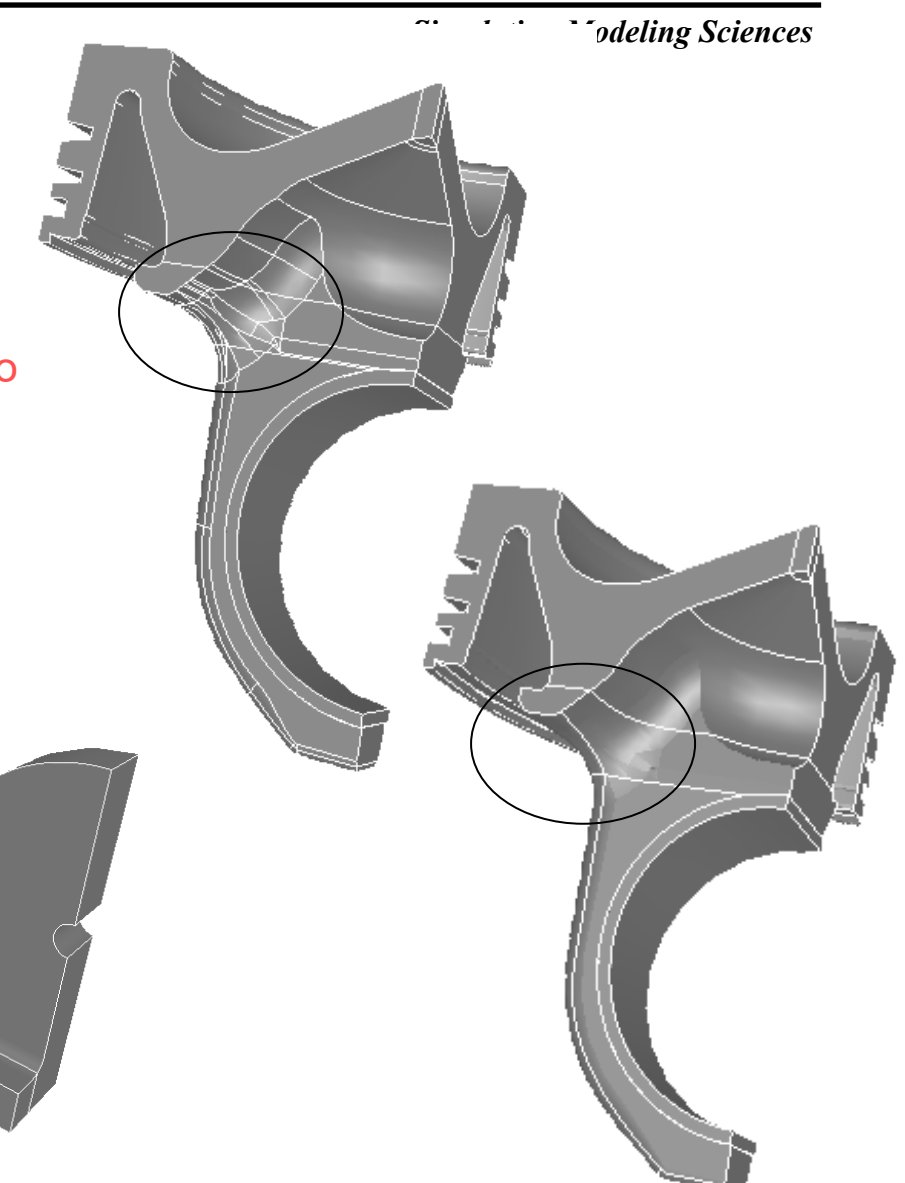

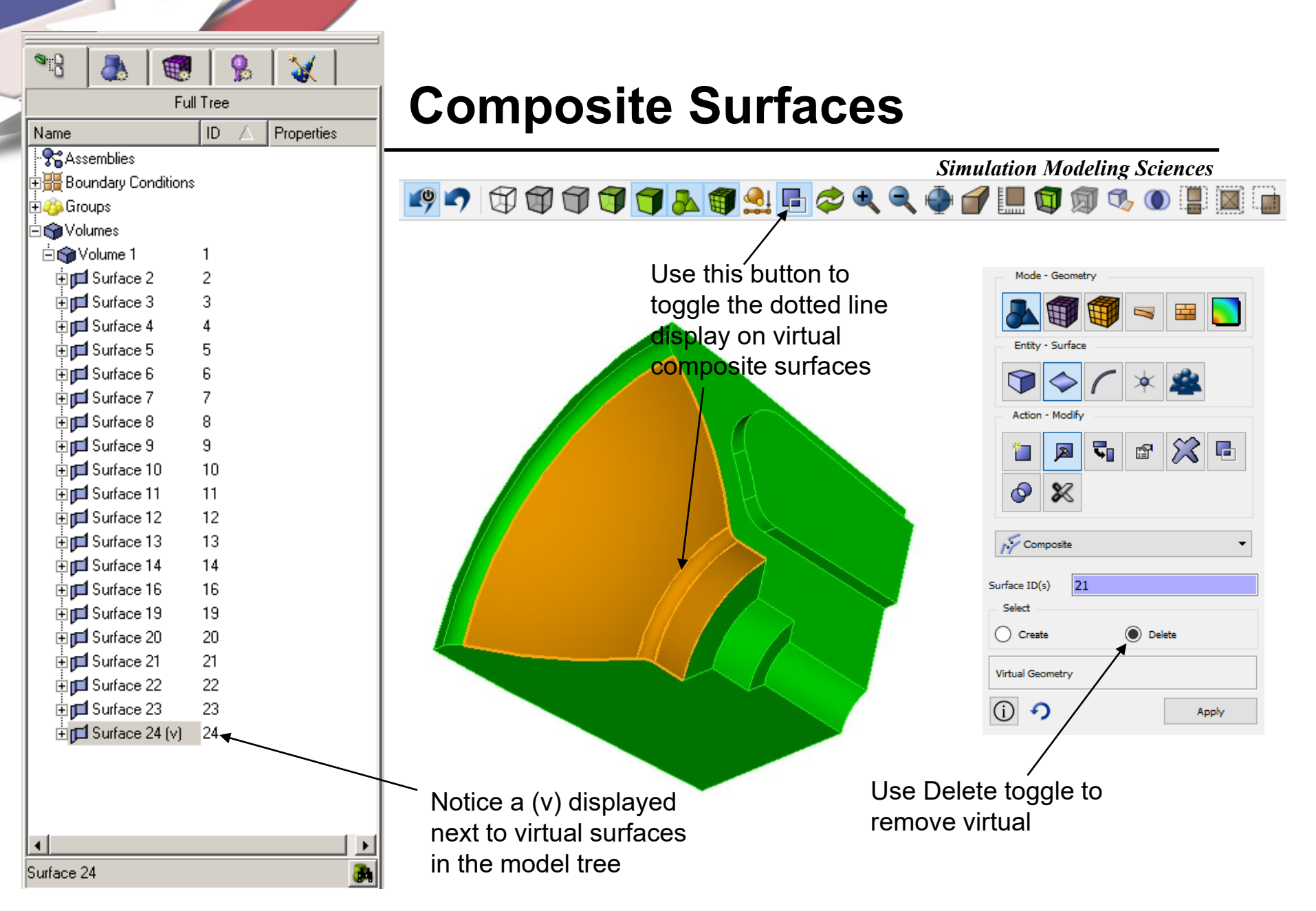

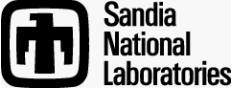

**Exercise 4** 

Simulation Modeling Sciences

Mesh the geometry in the file **Mbracket.sat** with an all-hex mesh. Use a mesh size of about 0.3

Hints:

Consider surface modification to improve mesh quality. Try split surface and composite operations

Decompositon for sweeping may require multiple sweep directions

At least one of your decomposed volumes should not be sweepable. Try the polyhedron scheme

Even though your topology following split/composite is sweepable, Cubit may not recognize it as such. You may need to explicitly set source and target surfaces.

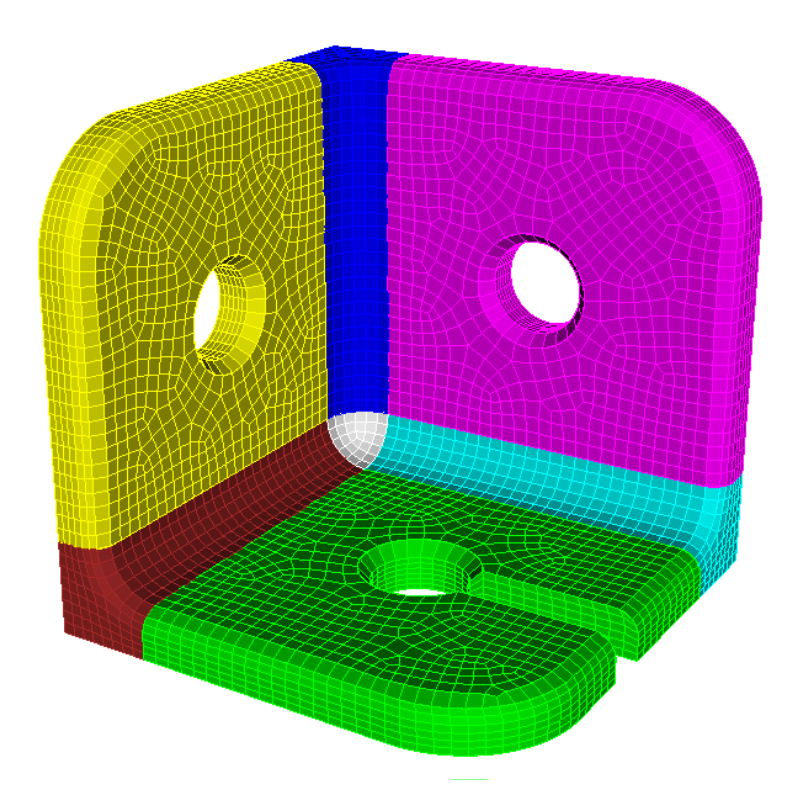

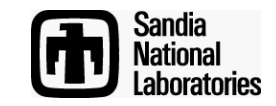